## FCC陈述

本装置符合FCC规章第15条之规定。操作必须符合以下两项条件:

- (1) 本装置不可导致有害之干扰,以及
- (2) 本装置必须能够承受任何干扰,包括可能导致意外操作之干扰。

注意:本设备经测试证明符合FCC规章第15条有关B级数位装置之限制。这些限制之设计目的在为居家环境的有害干扰提供合理保护。本设备会产生、使用及放射无线电频率能源,如果未依指示安装,将会导致对于无线电通讯之有害干扰。但是,即使在特定的安装方式之下,我们也不保证干扰情形不会发生。如果本设备确实造成对于广播或电视接收的有害干扰(您可以藉由开关本设备而测知),我们鼓励使用者尝试以下一或多种方法来改善干扰的情形:

- λ 改变接收天线的方向或位置。
- λ 拉长设备与接收天线之间的距离。
- λ 将本设备连接到与接收天线所连接电路不同的插座上。

为符合FCC规章第15条B款之B级限制,您必须使用包覆缆线。除非 手册中特别指出,否则请勿变更或改装本设备。如果必须变更或改装 设备,您将需要停止操作本设备。

## 产品信息

- 产品设计与规格若有变更恕不另行通知。这包括主要的产品规格、软件、软件驱动程序及使用者手册。本使用者手册是本产品的一般性参考指南。
- 2. 本产品及摄录像机随附的配件可能与本手册中所描述的不同。这是因为不同的经销商经常指定稍有不同的产品内含物及配件,以符合其各自市场之需求、客户特性及区域特性。不同经销商所提供的产品各异,特别是例如电池、充电器、AC变压器、记忆卡、缆线、皮套等配件及语言支持。有时候,经销商也会指定特别的产品颜色、外观及内部存储器容量。关于精确的产品定义及内含配件,请与经销商联系。
- 3. 本手册中的图例主要供解说之用,可能会与您摄录像机的实际设计有 所不同。
- 4. 制造商对本使用者手册中的任何错误或不一致之处将不予负责。
- 5. 关于驱动程序的更新,您可以查阅我们的网站上的「下载」区: www.geniusnet.com.tw。

# 安全指示

开始使用本产品之前,请阅读并了解所有的警告与小心注意事项。

| 敬告 音告                                   |            |
|-----------------------------------------|------------|
| ■ 如有异物或液体进入摄录像机之内,请关闭电源,并取出             |            |
| 电池及AC电源变压器。                             |            |
| 在此状态下继续使用将会导致火灾或触电。请向您购买摄<br>录像机的经销商洽询。 |            |
| ■ 如果摄录像机摔落地面,或其外壳损坏,请关闭电源,并             |            |
| 取出电池及AC变压器。                             |            |
| 在此状态下继续使用将会导致火灾或触电。请向您购买摄<br>录像机的经销商洽询。 |            |
| ■ 请勿拆解、变更或自行维修摄录像机。                     |            |
| 这可能会导致火灾或触电。要维修或进行内部检修,请向<br>您的经销商洽询。   | (          |
| ■ 请务必使用指定电源电压的随附AC变压器。                  | •          |
| 使用其它电源电压可能会导致火灾或触电。                     | U          |
| ■ 请勿在近水的地区使用摄录像机。                       | _          |
| 这可能会导致火灾或触电。在下雨、下雪、海滩上或岸边<br>使用时,请特别小心。 |            |
| ■ 请勿将摄录像机放置于倾斜或不稳的表面上。                  | 0          |
| 这可能会导致摄录像机摔落或倾倒,而导致人体伤害。                | $\bigcirc$ |
| ■ 请将摄录像机保存在儿童无法接触到的位置。                  |            |
| 吞下电池可能会导致中毒。如果意外吞下电池,请立即送<br>医救治。       | $\bigcirc$ |
| ■ 行走、开车或骑乘机车时请勿使用摄录像机。                  | $\sim$     |
| 这可能会导致您摔倒或发生交通事故。                       | $\bigcirc$ |

# 小心

| ■ 插入电池时请注意端子的极性 (+ 或 -)。      |            |
|-------------------------------|------------|
| 以极性相反的方向插入电池可能会导致火灾及受伤,或因电    | $\bigcirc$ |
| 池破裂或漏液而导致周遭环境受到污染。            |            |
| ■ 请勿在靠近人眼的位置亮闪光灯。             | $\bigcirc$ |
| 这可能会导致人眼的伤害。                  | 0          |
| ■ 请勿使LCD屏幕遭受撞击。               |            |
| 这可能会导致屏幕上的玻璃损坏,或导致内部液体外泄。如    |            |
| 果内部液体进入您的眼睛里,或接触到您的身体或衣物,请    | $\bigcirc$ |
| 用清水冲洗。                        |            |
| 如果内部液体进入了您的眼睛里,请立即送医治疗。       |            |
| ■ 摄录像机是一种精确的仪器。请勿将其摔落地面、使其遭受  |            |
| 撞击,或于操作摄录像机时使用过度的力量。          | $\bigcirc$ |
| 这可能会导致摄录像机损坏。                 |            |
| ■ 请勿在潮湿、有蒸汽、有烟雾或灰尘多的地点使用摄录像机。 | $\bigcirc$ |
| 这可能会导致火灾或触电。                  | 9          |
| ■ 在长时间连续使用电池之后,请勿立即取出电池。      | $\bigcirc$ |
| 电池在使用中时会变热。触摸变热的电池可能会导致灼伤。    | $\bigcirc$ |
| ■ 请勿包裹摄录像机或将摄录像机置于衣物或毛毯之内。    |            |
| 这可能会导致累积热气并使外壳变形,进而起火燃烧。请在    | $\bigcirc$ |
| 通风良好的地点使用摄录像机。                |            |
| ■ 请勿将摄录像机遗留在温度可能会显著升高的地点,例如车  |            |
| 内。                            | $\bigcirc$ |
| 这将会对外壳或内部零件造成不良影响,进而起火燃烧。     |            |
| ■ 在您移动摄录像机之前,请拔掉电线与缆线。        | $\bigcirc$ |
| 不这么做可能会使电线及缆线损坏,进而导致火灾或触电。    | Q          |

### 电池使用注意事项

当您使用电池时,请仔细阅读,并严格遵守以下的*安全指示*及注意事项:

- 请务必使用指定的电池 (NP60, 3.7V)。
- 避免在极冷的环境下使用电池,因为低温可能会缩短电池寿命,并 使数字摄录像机效能降低。
- 使用新的充电电池或已有很长时间未使用的充电电池(超过过期日的电池除外)可能会影响可以拍摄的张数。因此,为了使效能与寿命能够达到最佳的状态,我们建议您在使用之前至少能够执行一次完整的充电与放电过程。
- 在长时间连续使用数字摄录像机或闪光灯之后,电池可能会变热。 这是正常的现象,并非故障。
- 在长时间连续使用之后,数字摄录像机可能会变热。这是正常的现象,并非故障。
- 如果您预计会有很长一段时间不使用电池,请将其从数字摄录像机 中取出,以防止漏液或腐蚀。
- 如果您预计会有很长一段时间不使用电池,请在电池中不剩电力之后将其存放好。如果电池在完全充满电力的状态下存放很长的时间,其效能将会下降。
- 请将电池保持在干净的状态下。
- 如果更换了错误类型的电池,可能会发生爆炸的危险。
- 请根据指示来弃置用过的电池。

## 目录

#### 第1节

**了解您的数位** 摄录像机\_\_\_\_\_8-11 概要 标准配件 前视图 按键说明 侧视图

#### 第2节

准备使用\_\_\_\_\_12-14 装入电池 为电池充电 插入与取出 SD 卡 (选配) 保护 SD 卡上的数据 开启数字录像机电源与开始使用 关闭数字摄录像机电源

#### 第3节

录制模式\_\_\_\_\_15-31 按钮功能 选项菜单 LCD显示器信息 录制 MPEG-4 电影 拍照 录音 拍摄特写相片 使用数字变焦 录制模式的选项 预设设定与有效期 电影模式子菜单设定 电影分辨率

清晰度 白平衡

防手震

#### 拍照模式\_\_\_\_\_31-37 相片分辨率 二合一(仅适用于拍照模式) 相片图框(仅适用于拍照模式) 闪光灯(仅适用于拍照模式) 自拍器(仅适用于拍照模式) 连拍(仅适用于拍照模式) 背光(仅适用于拍照模式) 日期打印

#### 第4节

**播放模式\_\_\_\_\_45-58** 按钮功能 LCD 显示器信息 电影播放 删除电影

缩图功能 锁定电影 相片播 開除相片 锁定相片 制作幻灯片

**声音播放\_\_\_\_\_58-61** 方向按钮功能

#### 第5节

**聆听 MP3 音乐** MP3 音乐 将 MP3 音乐传输到数字设备上 聆听 MP3 音乐 使用耳机聆听 MP3 音乐

#### 第6节

在 PC 上观赏

MPEG-4 电影 MPEG-4 电影 在 PC 上观赏 MPEG-4 电影 分享 MPEG-4 电影

#### 第7节

#### 第8节

从 AV 装置录制 短片\_\_\_\_\_\_69-70 第9节 影像档案转换器\_\_\_\_\_71-74

第 10 节 将录制的短片烧录 到 DVD 中 \_\_\_\_\_75-77

#### 第11节

#### 将数据传输到计算机中78-86

安装数字摄录像机驱动程序 将数字摄录像机连接到计算机上 大量储存装置模式 PC 摄影机模式 安装随附软件 开始使用 Photo Express 5.0 开始使用 Video Studio 8.0 SE

#### 第12节

**规格与系统需求\_\_\_\_\_88-94** 规格 系统需求 疑难排解

# 第1节

# 了解您的数字摄录像机

#### ◆ 概要

本摄录像机拥有5百万画素的感光器,可以拍摄DVD品质的MPEG-4电影。 透过使用MPEG-4技术,可以在一定数量的内存中储存更多拍摄的影像。 您还可以轻松拍摄最高一百一十万画素的高品质影像。使用彩色LCD显示器,使用者可以轻松为影像构图,并浏览它们。

曝光与彩色平衡可以自动调整,或者您也可以手动变更它们。8倍数位变 焦可以加强使用者对您所拍摄的电影及相片的控制。本摄录像机也非常适 合做为PC摄影机使用,您只需透过高速的USB 2.0连接埠将其连接到您的 家用计算机上即可。

内建的32 MB内存可以让您无须使用记忆卡即可拍摄相片与电影。记忆卡插槽可让使用者将储存容量增加为最多1G。

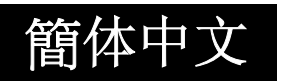

## ◆ 标准配件

拆开包装后,请确定包装中包含下面列出的所有标准配件:

- 数字摄录像机
- 电源变压器
- USB 缆线
- AV 缆线
- NP60 充电锂电池
- 使用手册
- 光盘 (驱动程序、Ulead 软件及使用者手册)
- 耳机
- 遥控器
- 吊带
- 皮套
- 三角架
- 欧规转美规的 AC 插头变压器

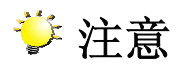

■ 不同的经销商可能会提供不同的配件与组件。

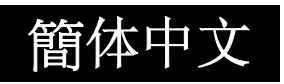

## 前视图

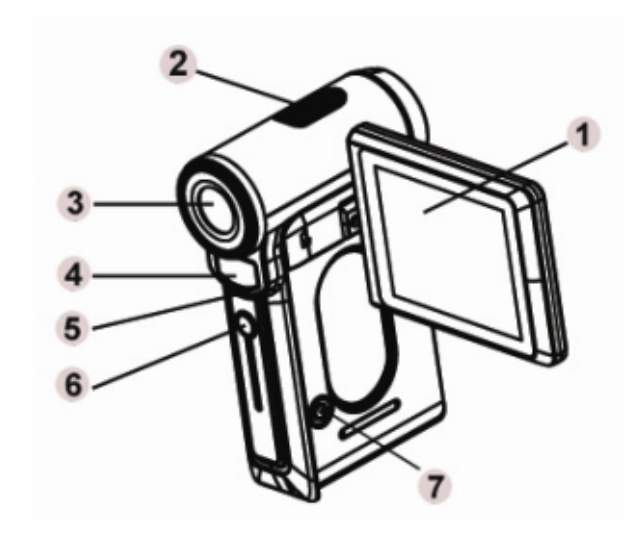

- 1. LCD 面板
- 2. 麦克风
- 3. 镜头
- 4. 闪光灯
- 5. 自拍器 LED 指示灯
- 6. IR 接收器
- 7. 电源按钮

◆ 按键说明

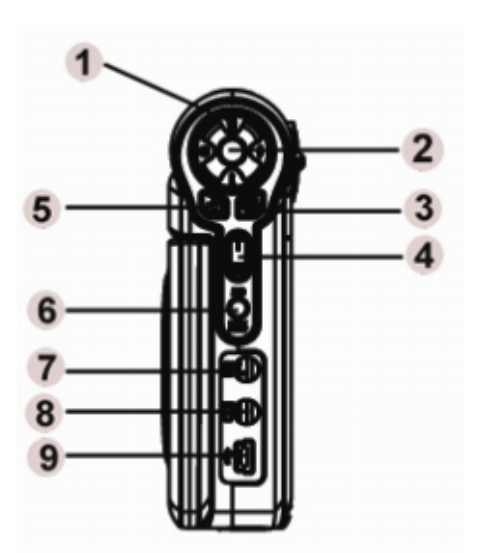

- 1. 方向按钮
- 2. Enter 按钮
- 3. 电影快门按钮
- 4. 望远-广角按钮
- 5. 拍照快门按钮
- 6. 录制/播放按钮
- 7. AV 输入
- 8. AV 输出/耳机
- 9. USB 2.0 连接埠/电源变压 器连接埠

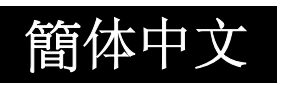

# 侧视图

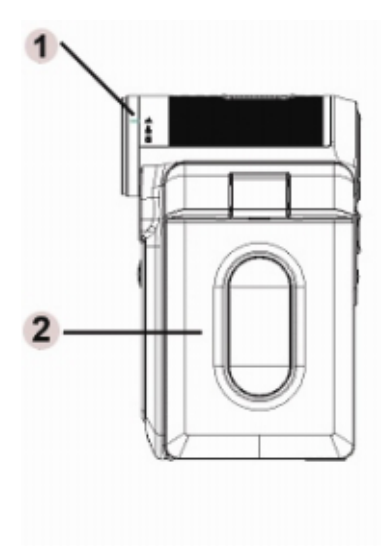

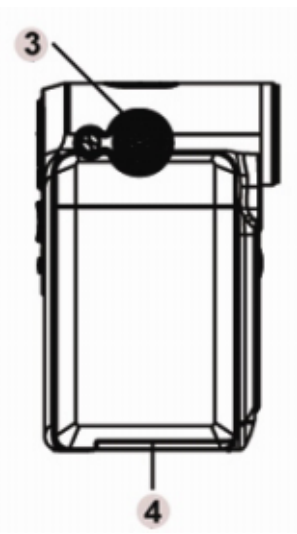

- 近拍、人像、正常模 式切换器
- 2. LCD 面板
- 3. 扬声器
- 4. 电池/SD 卡盖

第2节

# 准备使用

## ◆装入电池

在使用摄录像机之前,使用者必须 先装入NP60锂充电电池。

- 1. 请按照箭头方向滑动,以弹出 电池/SD卡盖。
- 请根据正确的极性符号 (+或-) 插入电池
- 3. 请牢固盖上电池/SD卡盖。

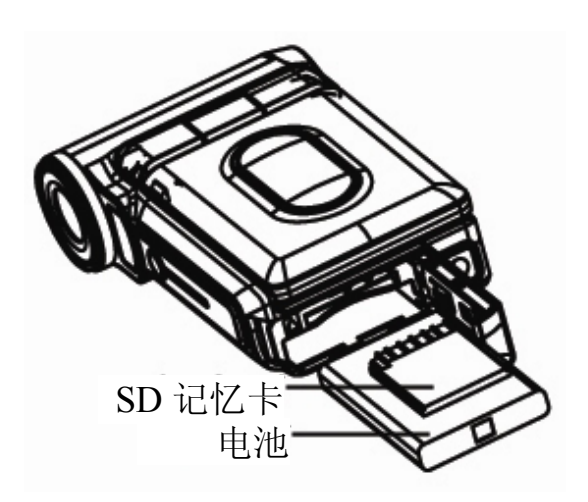

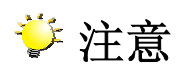

■ NP60是由Nokia针对行动电话开发用于广泛使用的充电锂电池。

# ◆为电池充电

在第一次使用摄录像机之前,请先使用电源变压器为锂电池完全充电至少 十小时。

- (1) 将电源变压器缆线插到USB连接埠中。
- (2) 电池充电时,自拍器LED指示灯会一直闪烁。电池充电完成之后, LED指示灯会恒亮。
- (3) 每次为电池完全充电都会花费三小时的时间。

## ◆插入与取出SD卡 (选配)

本摄录像机拥有32 MB的内建内存,可以让您储存相片、电影、录音内容 及音乐。您可以使用选配的SD或MMC记忆卡将内存容量扩充为最多1G。 要插入记忆卡,请参考上图并执行以下步骤:

- 1. 开启电池/SD卡盖。
- 插入记忆卡,直到其卡入正确位置为止。
   要取出已安装好的 SD 卡,请向内按下卡片使其弹出来。卡片跳出来之后,请轻轻将其从插槽中取出来。

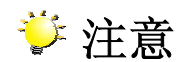

■ 当安装了记忆卡之后,电影及相片将会储存在卡片上,而不会储存在 内建内存中。

#### ◆保护SD卡上的数据

透过锁定SD卡,可以使其成为只读SD 卡。SD卡锁定之后,将无法录制相片、 电影及声音。在录制任何媒体之前,请 确定锁定开关位于写入位置。

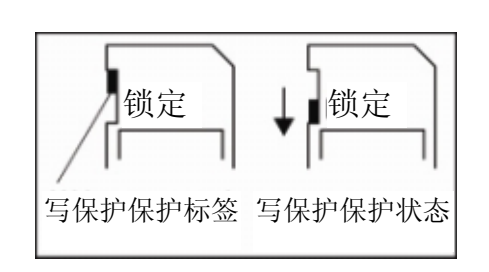

### ◆开启数字录像机电源与开始使用

要开启摄录像机电源:

- (1) 翻转LCD面板;数字摄录像机将会自动开启电源。数字摄录像机电源 开启之后,绿色LED指示灯将会亮起。
- (2) 或按下「电源」按钮一秒钟来开启电源。
  - ➡ 要拍摄电影,请按下「电影快门」按钮 ( 100)。
  - ➡ 要拍照,请按下「拍照快门」按钮 ()。
  - ➡ 要录音,请按下「方向」按钮中的「上方」按钮,并按下「电
     影快门按钮 (○) 开始录音。
  - ➡ 要观赏储存的电影、相片或聆听储存的MP3与录音内容,请按下「录制/播放」按钮一次,切换至「播放模式」。再按一次此按钮可返回到「录制模式」。

## ◆关闭数字摄录像机电源

- 要关闭数字摄录像机电源,您可以按下或按住 [电源] 按钮一秒钟, 或将面板恢复原位。
- 如果在3分钟之内没有任何操作,本数字摄录像机将会自动关闭电源, 以节省电池电量。

第3节

# 录制模式

# ◆按钮功能

| Enter 按钮<br>向上按钮<br>向左<br>按钮<br>向下按钮 | 向右按钮: 自动闪光/关闭闪光<br>向左按钮: 自拍器开启/关闭<br>向上按钮: 声音录制模式开启/关闭<br>向下按钮: LCD信息开启/关闭<br>Enter按钮: 开启菜单 |
|--------------------------------------|---------------------------------------------------------------------------------------------|
|                                      | <b>电源按钮:</b> 按下一秒钟可开启或关闭摄<br>录像机电源。                                                         |
| 0                                    | <b>录制/播放按钮:</b> 可在「录制模式」与<br>「播放模式」之间切换。                                                    |
| F                                    | <b>望远-广角按钮:</b> 可数位放大与缩小。                                                                   |
| 6                                    | <b>电影快门按钮:</b> 可开始拍摄电影或录<br>音。                                                              |
|                                      | <b>拍照快门按钮:</b> 可开始拍照。                                                                       |

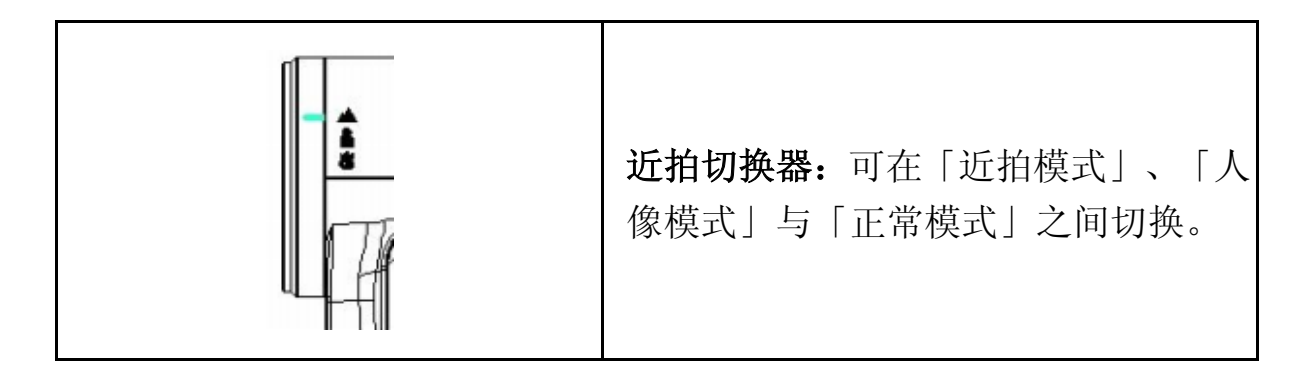

# ◆选项菜单

| ┗ 电影模式                                                                                                    |                    |                               |  |  |  |
|----------------------------------------------------------------------------------------------------|--------------------|-------------------------------|--|--|--|
|                                                                                                    | ★ 高                | 640 x 480 (1.8 Mbps)          |  |  |  |
| ● 分辨率                                                                                                    | ★★ 标准              | 640 x 480 (1 Mbps)            |  |  |  |
|                                                                                                    | ★ <sub>低</sub>     | 320 x 240 (500 Mbps)          |  |  |  |
| <b>S</b> 清晰度                                                                                                    | 有九种清晰度设<br>为柔和或锐利。 | 定值可供调整,以将相片/电影调整              |  |  |  |
|                                                                                                    | 🐜 自动               | 自动调整。                         |  |  |  |
| WR to THE                                                                                                    | ☆ <sub>白天</sub>    | 可在室外光线条件下使用。                  |  |  |  |
| TTD 日平衡                                                                                                    | 日光灯                | 可在日光灯光线条件下使用。                 |  |  |  |
|                                                                                                    | - <b>〇-</b><br>钨丝灯 | 可在钨丝灯光线条件下使用。                 |  |  |  |
| いかい応手電                                                                                                    | 开启                 | 可立即修正震动情形,以让您拍摄<br>出流畅且稳定的影像。 |  |  |  |
| うちょうであって、このであって、このでで、このでも、こので、こので、こので、このでも、こので、このでも、こので、このでも、このでも | 关闭                 | 可停用防手震。                       |  |  |  |

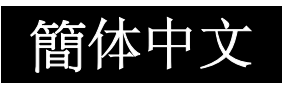

| ● 拍照模式           |                           |                        |  |  |
|------------------|---------------------------|------------------------|--|--|
|                  | <b>★</b> 高                | 3856 x 2892 (11M)      |  |  |
| ♣ 分辨率            | ★★ 标准                     | 2592 x 1944 (5 M)      |  |  |
|                  | ★ <sub>低</sub>            | 1600 x 1200 (2 M)      |  |  |
|                  | 开启                        | 可将两个快照结合到一个图框中         |  |  |
| <b>近0</b> _合一 楔式 | 关闭                        | 可停用「二合一」               |  |  |
| <b>日</b> 相片图框    | 可将相片图框加                   | 到相片中                   |  |  |
|                  | <b>4</b><br><sub>开启</sub> | 在任何光线条件下,闪光灯都会闪<br>光。  |  |  |
| ₩○光灯             | <b>人</b> 自动               | 闪光灯会根据场景的光线条件自动<br>闪光。 |  |  |
|                  | <b>②</b> <sub>关闭</sub>    | 在任何光线条件下,闪光灯都不会<br>闪光。 |  |  |
|                  | じ<br><sub>开启</sub>        | 可启动10秒延迟自拍器。           |  |  |
| <b>じ</b> 自拍器模式   | <b>ジ</b> <sub>关闭</sub>    | 可停用自拍器。                |  |  |
| <b>S</b> 清晰度     | 有九种清晰度设<br>为柔和或锐利。        | 定值可供调整,以将相片/电影调整       |  |  |

|           | <b>唐</b> 自动             | 自动调整                    |  |  |
|-----------|-------------------------|-------------------------|--|--|
| WB        | ☆ <sub>白天</sub>         | 可在室外光线条件下使用             |  |  |
| 白平衡       |                         | 可在日光灯光线条件下使用            |  |  |
|           | <b>☆</b> <sub>钨丝灯</sub> | 可在钨丝灯光线条件下使用            |  |  |
| <b>B</b>  | 开启                      | 可一次连续拍摄5张相片             |  |  |
| ■■ 连拍     | 关闭                      | 可停用连拍                   |  |  |
|           | 开启                      | 当背景比拍摄目标亮时,可加亮拍<br>摄目标。 |  |  |
| —— 背光     | 关闭                      | 可停用背光模式                 |  |  |
| 7         | 开启                      | 可在相片上印上日期               |  |  |
| ■■■■ 日期打印 | 关闭                      | 可停用「日期打印」               |  |  |

| ♥ 录音笔              |         |
|--------------------|---------|
| <b>业</b> 进入        | 可进入录音部分 |
| ₽<br><sub>结束</sub> | 可结束此菜单  |

| ▶ 曝光                      |                     |
|---------------------------|---------------------|
| +1.0EV、+0.6EV、+0.3EV、0EV、 | 可选择7种曝光补偿数值 (-1到1.0 |
| -0.3EV、-0.6EV、-1.0EV      | EV) 的其中一种           |

效果 正常 不对相片套用特殊效果 黑白 相片会转换为黑白相片 古典 可对相片套用复古的效果 负片 可将相片转换为正常相片的负片 「设定」设定 声音 开启:可启用操作音;关闭:可停用操作音 启动画面 可自订启动画面 可设定日期与时间 时间设定 是: 格式化SD卡: 否: 不格式化SD卡 格式化记忆卡 电视输出设定是NTSC标准 电视系统 电视输出设定是PAL标准 英文、俄文、德文、西班牙文、巴西文、葡萄牙文 语言 与简体中文。 是:恢复为原厂预设设定 预设设定 否:不恢复原厂预设设定

簡体中文

# ◆LCD显示器信息

当录制电影与相片时,指示器可能会显示在LCD上:

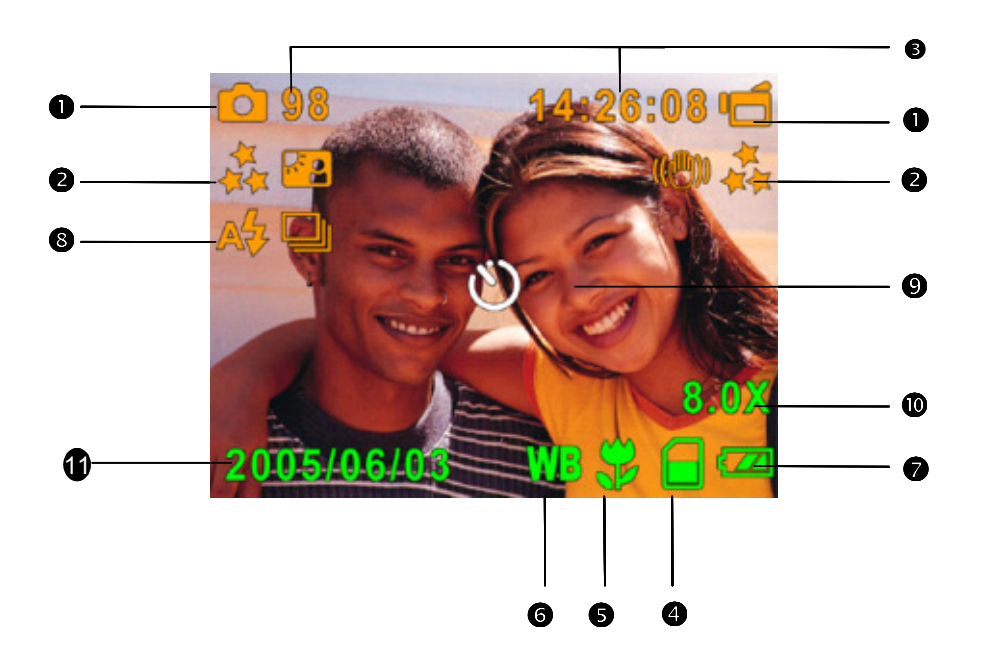

| (1) | 录制栲   | 录制模式   |  |  |  |  |  |
|-----|-------|--------|--|--|--|--|--|
|     | ٩     | 电影录制模式 |  |  |  |  |  |
|     | Q     | 拍照模式   |  |  |  |  |  |
|     |       | 录音模式   |  |  |  |  |  |
|     | ((們)) | 防手震    |  |  |  |  |  |

|      | Ľ٢          | 二合一模式                      |  |  |  |
|------|-------------|----------------------------|--|--|--|
|      | ▶ 相片图框      |                            |  |  |  |
|      | 6           | 连拍模式                       |  |  |  |
|      | ĸ٥          | 背光模式                       |  |  |  |
|      | 分辨率         | <u>×</u>                   |  |  |  |
| (2)  | 电影:         | <b>★★</b> 高 / ★★标准/ ★ 低    |  |  |  |
|      | 相片:         | <b>★★</b> 高 / ★★标准/ ★ 低    |  |  |  |
| (3)  | 在目育         | 方分辨率之下可以拍摄的相片数量或可以录制的电影时间。 |  |  |  |
| (4)  | ☐ 已插入SD卡    |                            |  |  |  |
| (5)  | •           | 近拍位置对焦                     |  |  |  |
| (6)  | WB          | 白平衡                        |  |  |  |
| (7)  | 电池措         | 旨示器: 💯 完整电量 / 💯 中等电量 /     |  |  |  |
| (7)  |             | ☑ 较低电量 / ☑ 电量耗尽            |  |  |  |
|      | A <b>\$</b> | 自动闪光                       |  |  |  |
| (8)  | Ø           | 关闭闪光                       |  |  |  |
|      | 4           | 闪光灯开启                      |  |  |  |
| (9)  | Ö           | 自拍器模式                      |  |  |  |
| (10) | 8倍数         | 位变焦                        |  |  |  |

(11) 日期/时间: 年年年年/月月/日日 时时:分分

## ◆MPEG4电影录制

摄录像机会以默认值在影片录制模式下开启。您可以按下「电影快门」按钮 (100) 开始录制电影。录制电影时,时间指示器将会显示在LCD显示器上。要停止录制,请再次按下「电影快门」按钮 (100)。

要观赏储存的电影,请按下「录制/播放」按钮一次切换至「播放模式」。

|                               |                | 22 MD+ | SD卡       |          |          |          |  |
|-------------------------------|----------------|--------|-----------|----------|----------|----------|--|
| 分辨率                           | 田<br>品<br>が存储器 |        | 128<br>MB | 256MB    | 512MB    | 1GB      |  |
| 640*480<br>(1.8Mbps) / 30 fps | ★★★            | 01:06  | 10:38     | 21:16    | 42:32    | 01:25:04 |  |
| 640*480<br>(1 Mbps) / 30 fps  | ★★<br>标准品质     | 01:54  | 18:23     | 36:46    | 01:13:32 | 02:27:04 |  |
| 320*240<br>(500 Kbps)/ 30 fps | ★<br>低品质       | 03:48  | 36:47     | 01:13:34 | 02:27:08 | 04:54:16 |  |

\* 以上资料显示了标准测试结果。实际容量将因拍摄条件与设定值而有所不同。

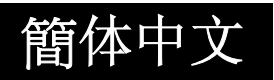

## ◆拍照

按下「拍照快门」按钮 ()) 可拍摄相片。

有三中可用的分辨率设定值。

|                       |                   |            | SD卡   |       |       |      |
|-----------------------|-------------------|------------|-------|-------|-------|------|
| 分辨率                   | 相片品质              | 32 MB内部存储器 | 128MB | 256MB | 512MB | 1GB  |
| 3856*2892<br>(11 M画素) | <b>★★★</b><br>高品质 | 5          | 34    | 68    | 136   | 272  |
| 2592*1944<br>(5 M画素)  | ★★<br>标准品质        | 9          | 90    | 180   | 360   | 720  |
| 1600*1200<br>(2 M画素)  | ★<br>低品质          | 25         | 230   | 460   | 920   | 1840 |

\* 以上资料显示了标准测试结果。实际容量将因拍摄条件与设定值而有所不同。

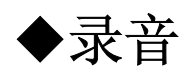

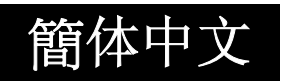

- 按下「方向」按钮的「上方」 按钮切换至「录音模式」。
- 按下「电影快门」按钮 (10)
   录音。

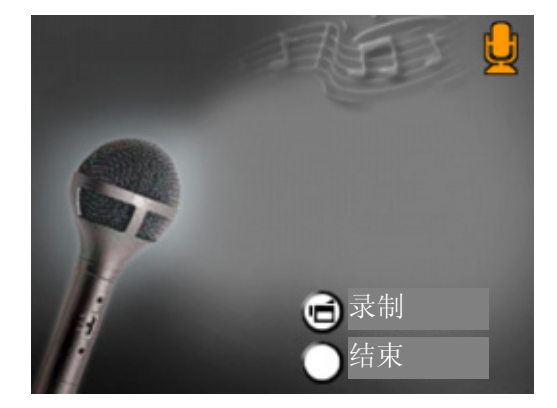

- 再次按下「电影快门」按钮
   (1) 以停止录音。
- 4. 按下Enter按钮结束。

## ◆拍摄特写相片

本摄录像机拥有两种特写相片模式,可让您拍摄较近范围内的相片。「近 拍模式」(♥)应用于约20公分处的拍摄目标,而「人像模式」(●)则 应用于位于70公分到140公分这个范围内的拍

摄目标。

要拍摄特写相片:

- 旋转镜头环切换至「近拍」(♥)或「人像」
   (●)位置。在「近拍模式」下,近拍 图示 (♥)将会显示在LCD显示器上。
- 2. 按下「拍照快门」按钮 () 拍摄相片。

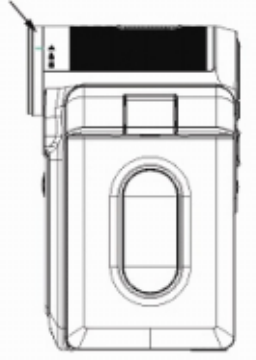

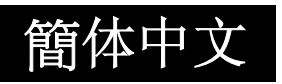

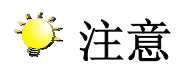

■ 当您不拍摄特写相片时,请记住将近拍切换器切换回「正常」(▲)模式。

## ◆使用数字变焦

录制电影或拍照时,数字变焦可将影像最多放大八倍。

- 1. 要放大/缩小,请按下「望远/广角」按钮。
- 2. 数字变焦可以设定为1倍到8倍,而且放大比率会显示在LCD显示器上。

### ◆录制模式的选项

| 电影模式  | 相片模式   | 录音笔  | 曝光       | 效果   | 设定     |
|-------|--------|------|----------|------|--------|
| ● 分辨率 | ● 分辨率  | ● 开启 | • +1.0EV | ● 正常 | ● 声音   |
| ● 清晰度 | ● 二合一  | ● 结束 | • +0.6EV | ● 黑白 | ● 启动画面 |
| ● 白平衡 | ● 相片图框 |      | • +0.3EV | ● 古典 | ● 时间设定 |
| ● 防手震 | ● 闪光灯  |      | • 0EV    | ● 负片 | ● 格式化  |
| ● 结束  | ● 自拍器  |      | • -0.3EV | ● 结束 | 内存     |
|       | ● 清晰度  |      | • -0.6EV |      | ● 电视系统 |
|       | ● 白平衡  |      | • -1EV   |      | ● 语言   |
|       | ● 连拍   |      | ● 结束     |      | ● 预设设定 |
|       | ● 背光   |      |          |      | ● 结束   |
|       | ● 日期打印 |      |          |      |        |
|       | ● 结束   |      |          |      |        |

# ◆录制模式的选项

| 操作 |                                                                                                   | 画面                                                                                                    |  |
|----|---------------------------------------------------------------------------------------------------|----------------------------------------------------------------------------------------------------|--|
| 1. | 当在「电影/相片录制模<br>式」下时,请按下Enter<br>按钮。                                                               |                                                                                                    |  |
| 2. | 使用「向右/向左」按钮<br>在「电影模式」「拍照<br>模式」、「声音模式」、<br>「曝光」、「效果」与<br>「设定」这些主菜单选<br>项之间移动。当移动至<br>每个主选项时, 子菜单 | Enter 按钮<br>Movie mode                                                                                              |  |
| 3. | 将会跳出。<br>按下Enter按钮确认您<br>选择的子选项。                                                                  | <ul> <li>Resolution</li> <li>Sharpness</li> <li>WB White Balance</li> <li>(*))Stabilization</li> <li>SET</li> </ul> |  |

#### ◆预设设定与有效期

下表显示了摄录像机的预设设定及其有效期。

1. 始终:设定将始终有效。

2. 一次: 设定只有一次有效, 或在摄录像机电源关闭前有效。

|        | 有效期 | 原厂预设设定            |  |
|--------|-----|-------------------|--|
| 分辨率    | 始终  | 针对电影为高<br>针对相片为标准 |  |
| 清晰度    | 一次  | 中等                |  |
| 白平衡    | 始终  | 自动                |  |
| 防手震    | 始终  | 关闭                |  |
| 二合一    | 一次  | 关闭                |  |
| 相片图框   | 始终  | 关闭                |  |
| 闪光灯    | 始终  | 关闭                |  |
| 自拍器    | 一次  | 关闭                |  |
| 连拍     | 一次  | 关闭                |  |
| 背光模式   | 始终  | 关闭                |  |
| 日期打印   | 始终  | 关闭                |  |
| 曝光     | 始终  | 0EV               |  |
| 效果     | 始终  | 正常                |  |
| 声音     | 始终  | 开启                |  |
| 启动画面   | 始终  | 选用                |  |
| 格式化记忆卡 | 一次  | 关闭                |  |
| 电视系统   | 始终  | 依据出货区域而定          |  |
| 语言     | 始终  | 依据出货区域而定          |  |
| 音量     | 始终  | 6级                |  |

### ◆电影模式子菜单设定

录制主菜单包括摄录像机设定及其它进阶设定。您可以使用「向右/向左」 按钮在各选项之间移动,并按下Enter按钮确认设定。

#### ◆电影分辨率

要变更电影分辨率:

- 1. 在「电影/相片录制模式」下,按下Enter按钮切换至录制菜单画面。
- 预设主选项为「电影模式」。「电影模式」的子菜单将会显示在画面上。
- 3. 使用「向上/向下」按钮选择「分辨率」,然后再按下Enter按钮切换至 「分辨率」子菜单。
- 4. 使用「向上/向下」按钮在三种设定值之间移动。
- 5. 按下Enter按钮确认设定并结束。

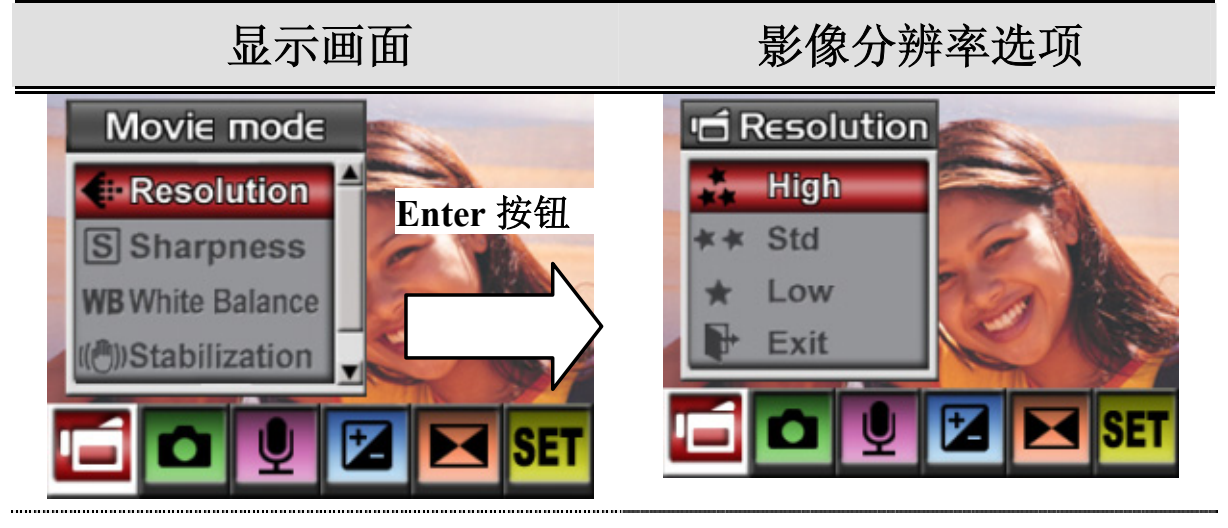

## ◆清晰度

您可以使影像柔和或锐利以达到不同的效果。

要变更「清晰度」设定:

1. 在「电影/相片录制模式」下,按下Enter按钮切换至录制菜单画面。「电影模式」的子菜单将会显示在画面上。

- 2. 使用「向上/向下」按钮选择「清晰度」,然后再按下Enter按钮切换至 「清晰度」子菜单。
- 3. 使用「向上/向下」按钮在九种等级之间移动。您可以立即预览变更。
- 4. 按下Enter按钮确认设定并结束。

#### 显示画面

#### 变更清晰度设定

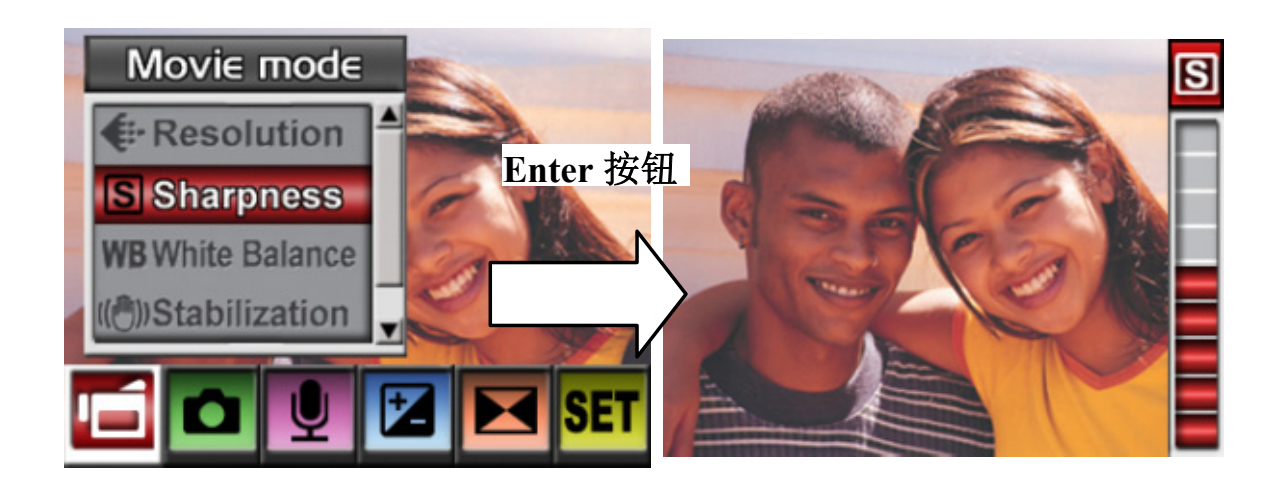

# ◆白平衡

摄录像机会自动调整影像的颜色平衡。有三种手动白平衡设定值可供使用:

- 1. 自动(预设): 摄录像机会自动调整白平衡。
- 2. 白天:在室外使用。
- 3. 日光灯:在日光灯光线条件下使用。
- 4. 钨丝灯: 在钨丝灯光线条件下使用。

要变更白平衡设定:

- 1. 在「电影/相片录制模式」下,按下 Enter 按钮切换至录制菜单画面。 「电影模式」的子菜单将会显示在画面上。
- 2. 使用「向上/向下」按钮选择「白平衡」,然后按下 Enter 按钮切换至 「白平衡」子菜单。
- 3. 使用「向上/向下」按钮在四种设定值之间移动。您可以立即预览变更。
- 4. 按下 Enter 按钮确认设定并结束。

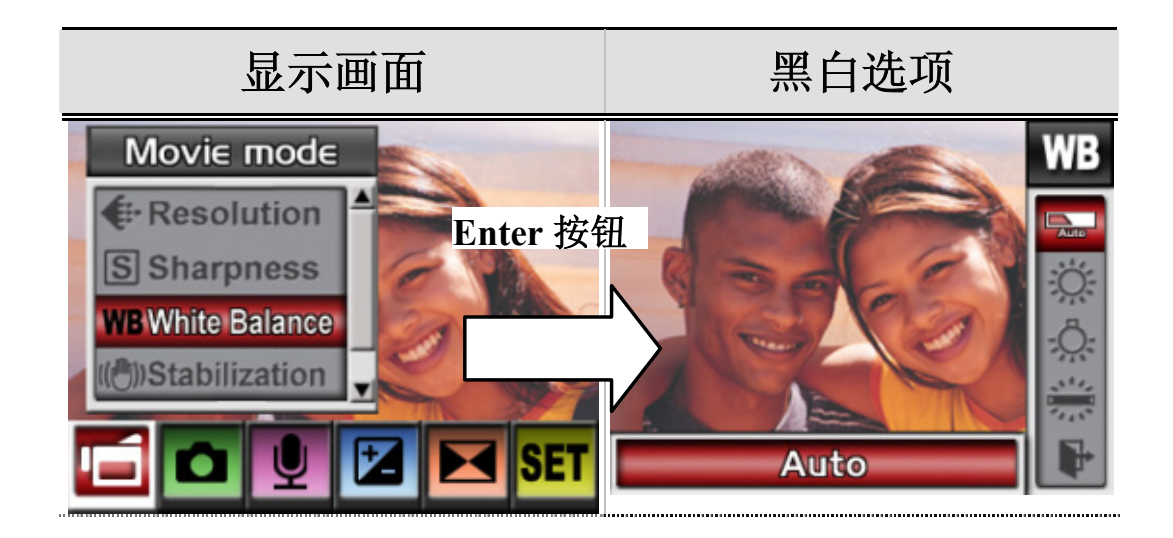

## ◆防手震

要启用防手震:

- 1. 在「电影/相片录制模式」下,按下 Enter 按钮切换至录制菜单画面。 「电影模式」的子菜单将会显示在画面上。
- 2. 使用「向上/向下」按钮选择「防手震」,然后再按下 Enter 按钮切换 至「防手震」子菜单。
- 3. 使用「向上/向下」按钮选择「开启」或「关闭」。
- 4. 按下 Enter 按钮确认设定并结束。

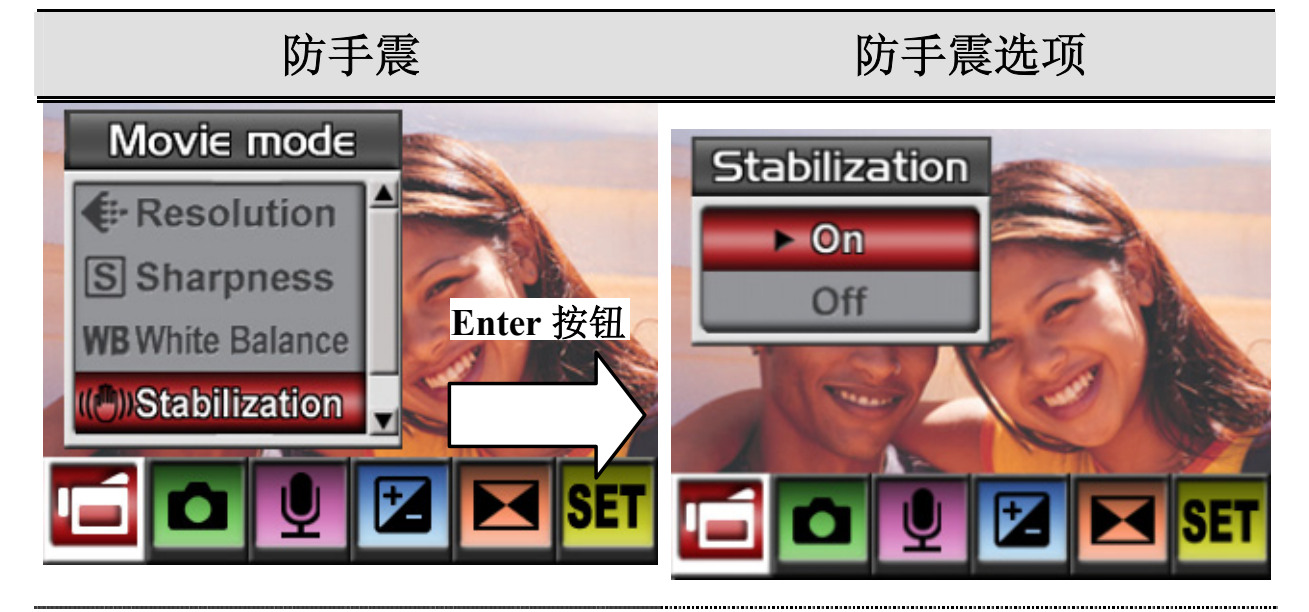

### 챧 注意

■ 当启用防手震时,拍摄的画面将会比较小。

# 拍照模式

# ◆相片分辨率

要变更相片分辨率:

- 1. 在「电影/相片录制模式」下,按下 Enter 按钮切换至录制菜单画面。
- 使用「向右/向左」按钮选择「拍照模式」。「拍照模式」的子菜单将会显示在画面上。
- 3. 使用「向上/向下」按钮选择「分辨率」,然后再按下 Enter 按钮切换 至「分辨率」子菜单。
- 4. 使用「向上/向下」按钮在三种设定值之间移动。
- 5. 按下 Enter 按钮确认设定并结束。

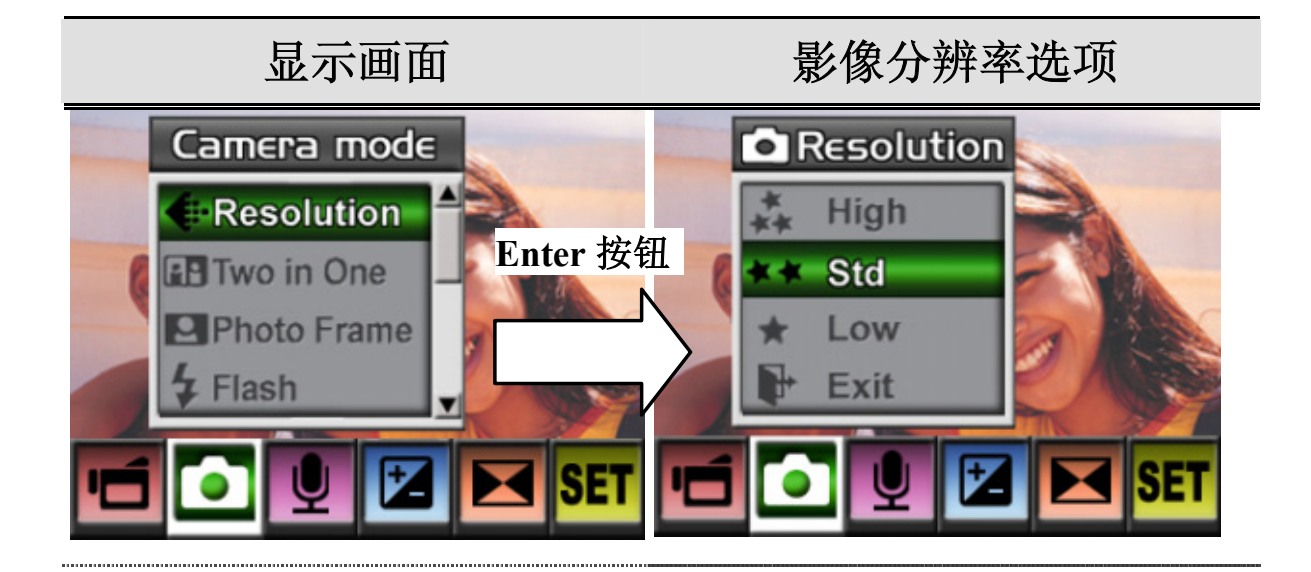

# ◆二合一 (仅适用于拍照模式)

如果将摄录像机设定为「二合一」模式,您可以将两个快照结合到一张相 片中。要启用二合一:

- 1. 在「电影/相片录制模式」下,按下 Enter 按钮切换至录制菜单画面。
- 使用「向右/向左」按钮选择「拍照模式」。「拍照模式」的子菜单将会显示在画面上。
- 3. 使用「向上/向下」按钮选择「二合一」, 然后再按下 Enter 按钮切换 至「二合一」子菜单。
- 4. 使用「向上/向下」按钮选择「开启」或「关闭」。
- 5. 按下 Enter 按钮确认设定并结束。

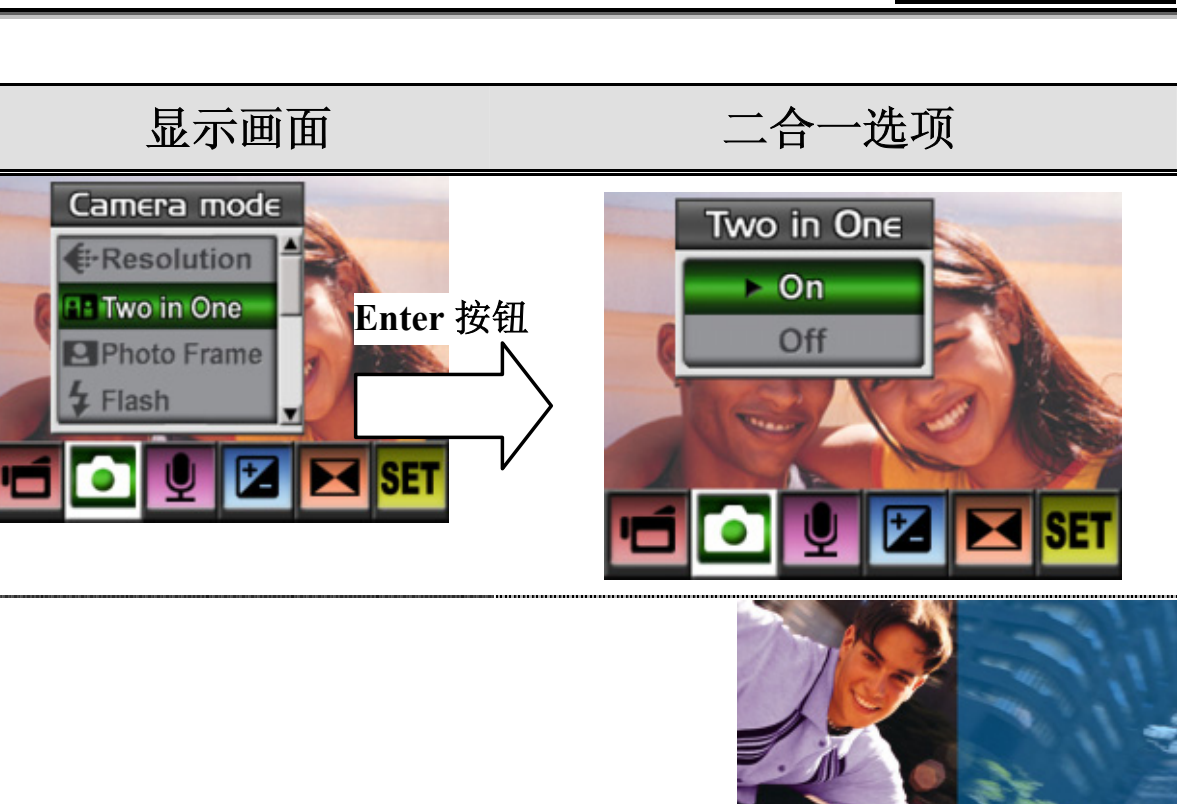

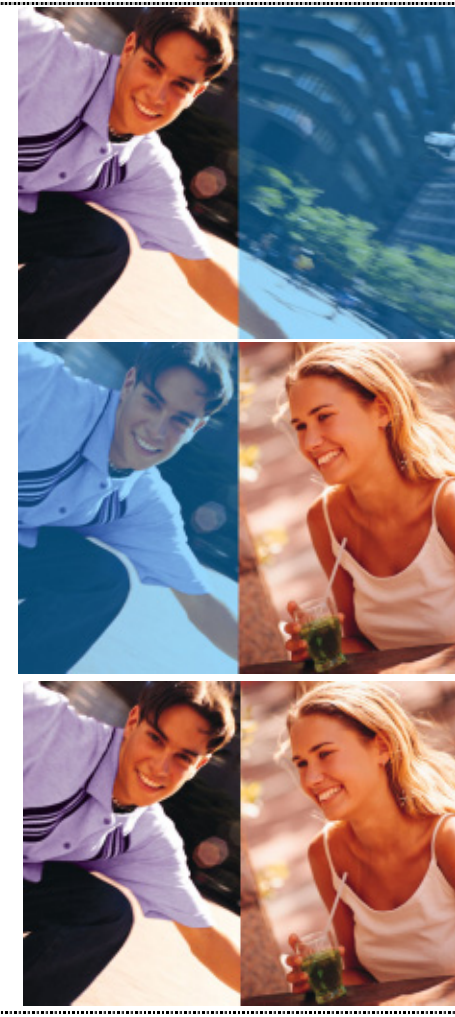

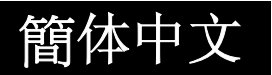

## ◆相片图框 (仅适用于拍照模式)

您的摄录像机拥有深受欢迎的电子相片图框。您可以拍摄拥有您喜爱的电子相片图框的相片。要启用相片图框:

- 1. 当在「拍照模式」下时,请使用「向上/向下」按钮选择「相机图框」 选项,然后再按下Enter按钮切换至「相片图框」子菜单。
- 使用「向上/向下」按钮找到喜爱的相片图框。然后再选择「设定」 选项,并按下Enter按钮确认设定并结束。

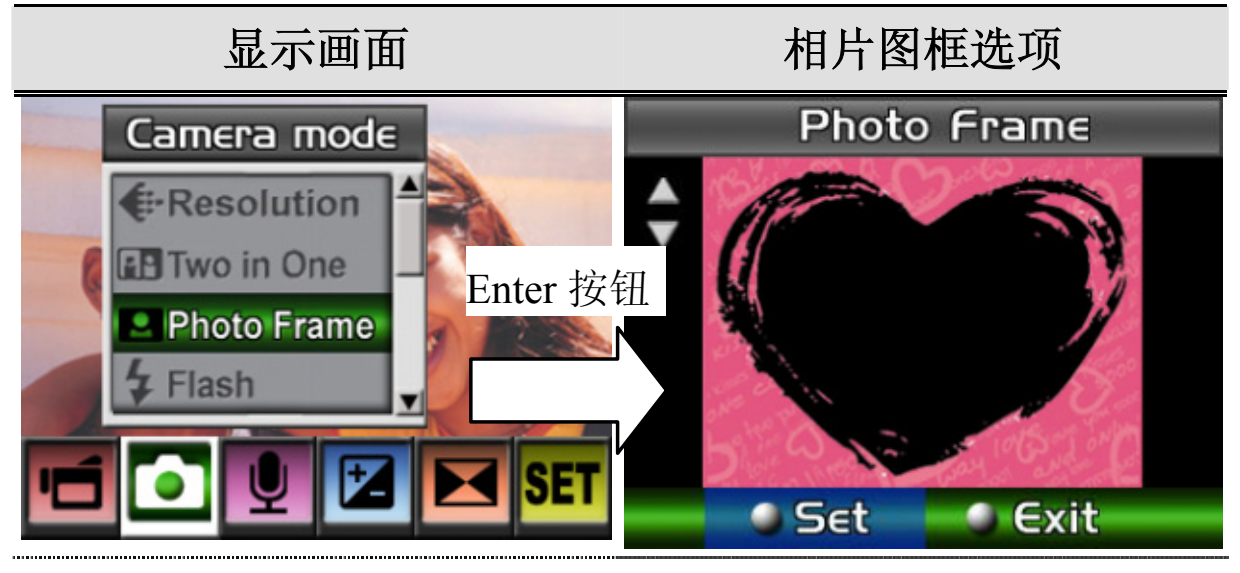

# ◆闪光灯 (仅适用于拍照模式)

本摄录像机拥有两种闪光灯设定值。您可以透过快速键 (向右按钮)或「选项设定」变更闪光灯设定。

- **自动闪光 (A**): 闪光灯会根据光线条件自动闪光。针对一般性的 拍照,请使用此模式。
- **闪光灯开启** (**↓**):每次拍照时,闪光灯都会闪光。
- 关闭闪光 (②): 在任何条件下,闪光灯都不会闪光。当要在禁止 使用闪光灯拍照的环境下拍照时,或当与目标之间的距离较远(超

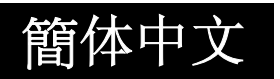

过闪光灯的有效范围)时,请使用此模式。

#### 要变更闪光灯设定:

- 1. 当在「拍照模式」下时,请使用「向上/向下」按钮选择「闪光灯」选项,然后再按下Enter按钮切换至「闪光灯」子菜单。
- 2. 使用「向上/向下」按钮在三种设定值之间移动。
- 3. 按下Enter按钮确认设定并结束。

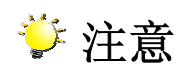

| ■ 当电池电量较低时 ( 【□□□),闪光灯将会自动停用。                                                                                      |                                                                           |  |  |  |
|----------------------------------------------------------------------------------------------------|---------------------------------------------------------------------------|--|--|--|
| 闪光灯                                                                                                    | 闪光灯选项                                                                     |  |  |  |
| Camera mode                                                                                                    | Flash                                                                     |  |  |  |
| <ul> <li>Resolution</li> <li>Two in One</li> <li>Photo Frame</li> <li>Flash</li> <li>Flash</li> <li>SET</li> </ul> | 7       On         A <sup>4</sup> / <sub>2</sub> Auto         ③       Off |  |  |  |
簡体中文

#### ◆自拍器 (仅适用于拍照模式)

自拍器可让您以十秒延迟的时间拍摄相片。您可以使用快速键 (向左按钮) 或「选项设定」启动「自拍器」。摄录像机前方位于闪光灯下方的自拍器 LED指示灯也将会闪烁。在即将开始拍照时,闪烁速度会加快。

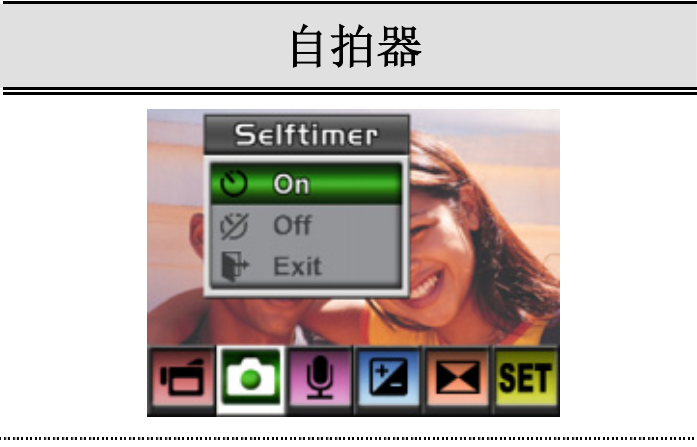

### ◆连拍 (仅适用于拍照模式)

如果将摄录像机设定为「连拍模式」,您可以连续拍摄五张相片。

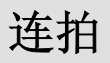

连拍选项

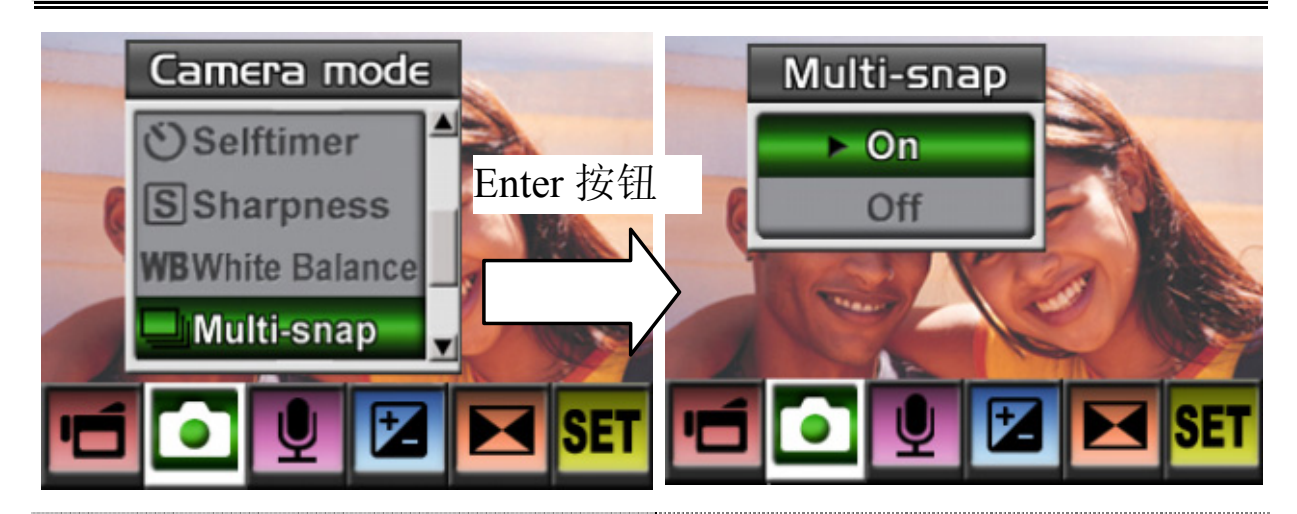

## ◆背光 (仅适用于拍照模式)

如果将相机设定为背光模式,您可以在拍摄目标后方背景太亮时拍照。

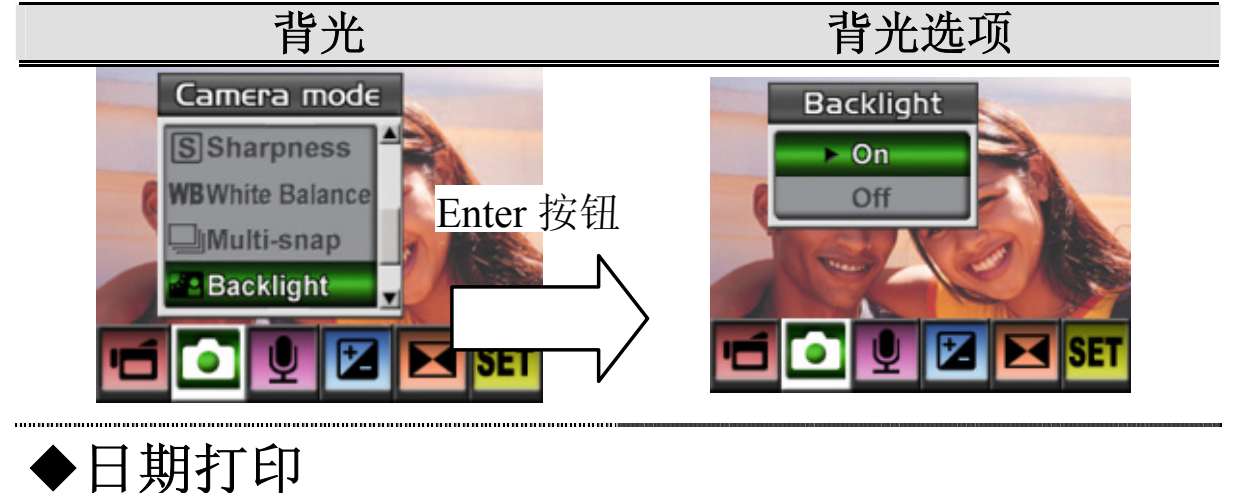

要启用日期打印:

- 1. 当在「拍照模式」下时,请使用「向上/向下」按钮选择「日期打印」, 然后再按下Enter按钮切换至「日期打印」子菜单。
- 2. 使用「向上/向下」按钮选择「开启」或「关闭」。
- 3. 按下Enter按钮确认设定并结束。

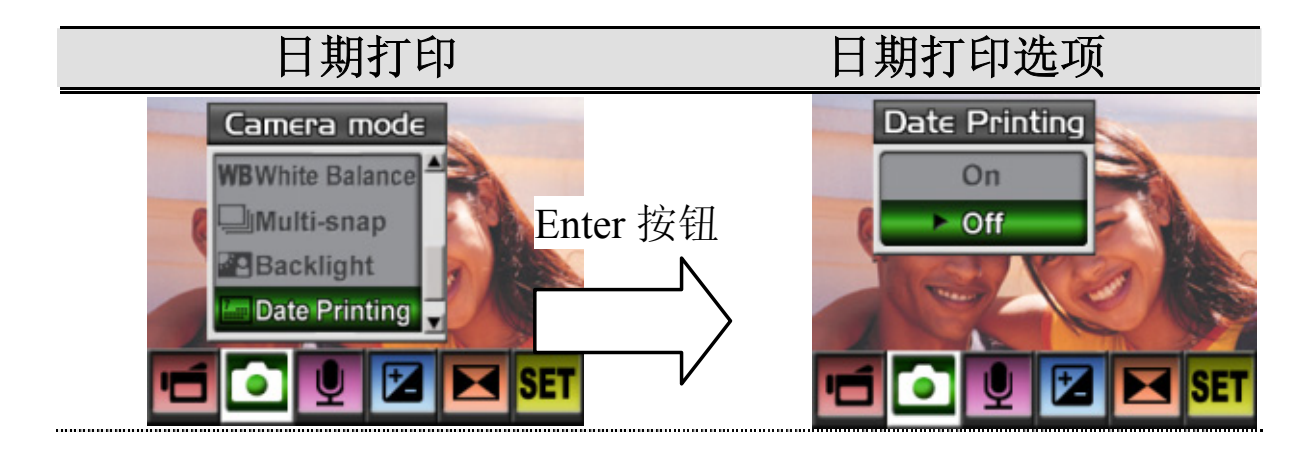

簡体中文

### 声音模式

要启用录音:

- 1. 在「电影/相片录制模式」下,按下Enter按钮切换至录制菜单画面。
- 使用「向右/向左」按钮移动至「声音选项」。然后,「声音子菜单」 将会显示在画面上。
- 3. 使用「向上/向下」按钮在「进入」与「结束」选项之间移动。
- 4. 选择「进入」选项启用录音,并按下Enter按钮确认设定并结束。

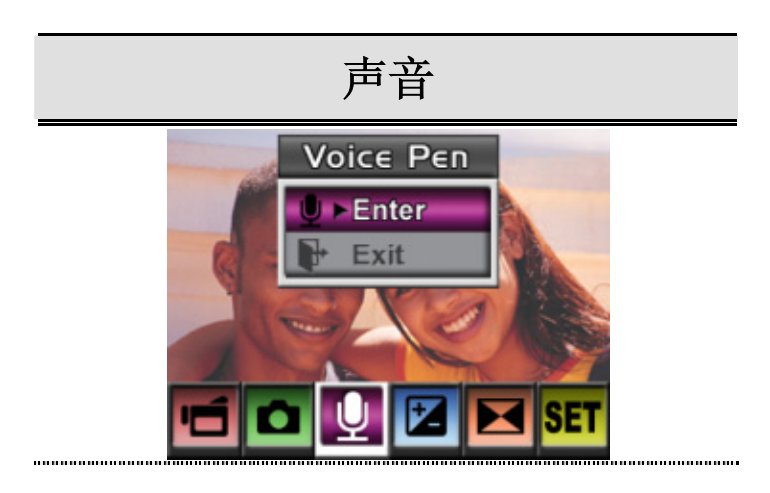

#### ◆曝光设定

本摄录像机可以自动调整影像曝光。在某些情形之下,您可能会希望调整 曝光补偿设定。

要变更「曝光」设定:

- 1. 在「电影/相片录制模式」下,按下Enter按钮切换至录制菜单画面。
- 使用「向右/向左」按钮移动至「曝光选项」。然后,「曝光子菜单」 将会显示在画面上。
- 3. 使用「向上/向下」按钮选择想要的EV数值。您可以立即预览变更。
- 4. 按下Enter按钮确认设定并结束。

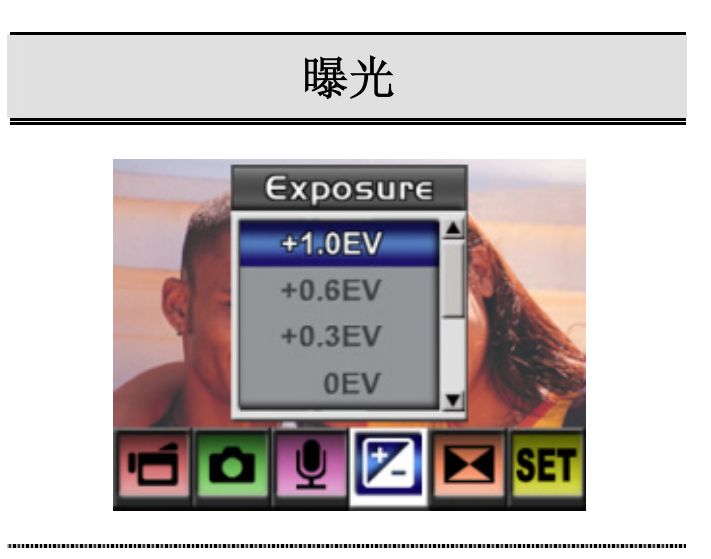

### ◆效果设定

总共有四种模式可供使用,分别为「正常」、「黑白」、「古典」与「负 片」。

要变更「效果」设定:

- 1. 在「电影/相片录制模式」下,按下Enter按钮切换至录制菜单画面。
- 2. 使用「向右/向左」按钮移动至「效果选项」。然后,「效果子菜单」 将会显示在画面上。
- 3. 使用「向上/向下」按钮在四种设定值之间移动。您可以立即预览变更。
- 4. 按下Enter按钮确认设定并结束。

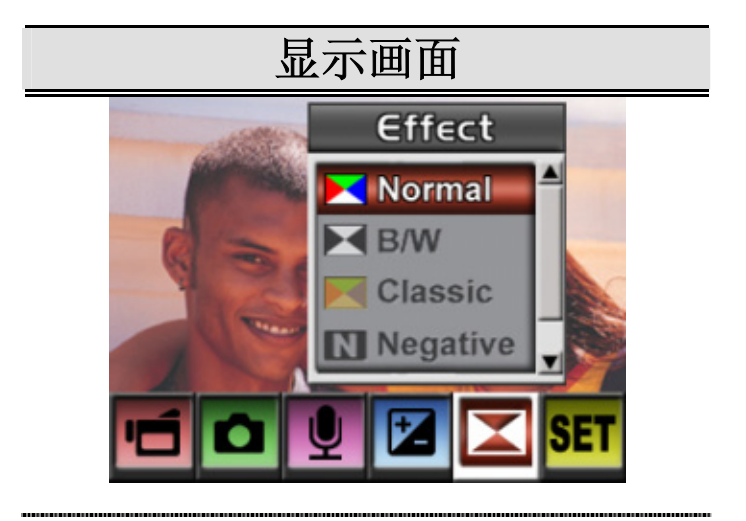

### ◆设定菜单

「设定」子菜单中含有设定相机的选项。 要变更进阶设定:

- 1. 在「电影/相片录制模式」下,按下Enter按钮切换至录制菜单画面。
- 使用「向上/向下」按钮选择「设定」,然后再按下Enter按钮切换至 「设定」子菜单。
- 3. 使用「向上/向下」按钮在各设定值之间移动。

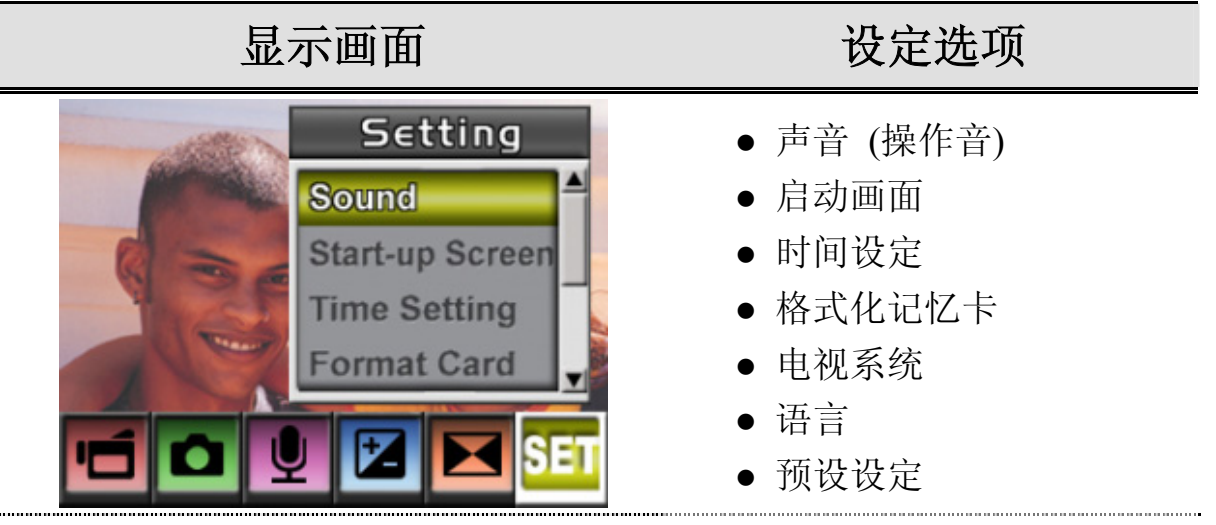

• 声音设定

您可以使用「向上/向下」按钮启用或停用按键音及操作音,然后再 按下 Enter 按钮确认设定。

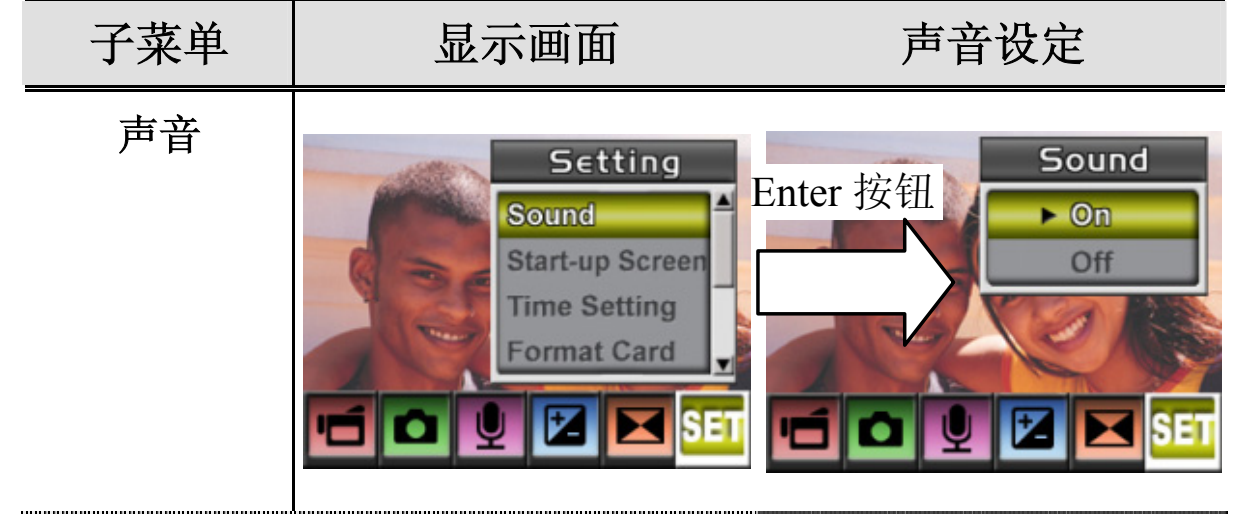

• 启动画面

可将「启动画面」自订为您喜爱的图片。按下「向右/向左」按钮选择您想要的图片,并按下 Enter 按钮确认设定并结束。

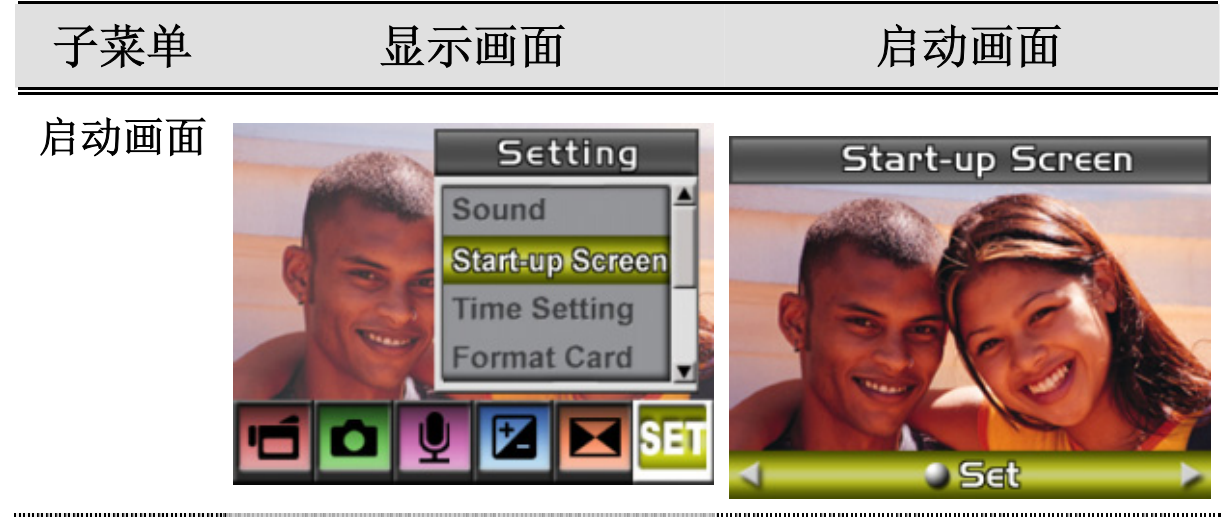

如果您不想自订启动画面,请按下「向左/向右」按钮并选择「无启动画面」。

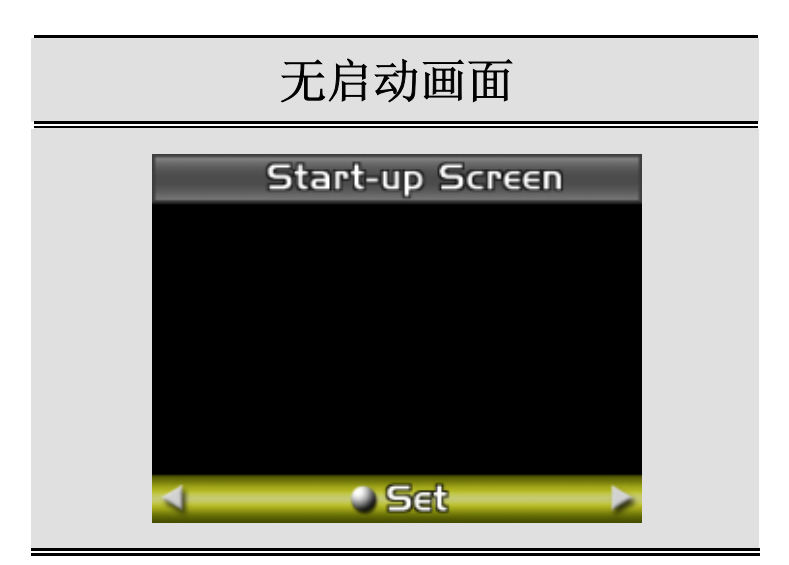

- 时间设定
  - 使用「向左/向右」按钮在「日期」、「时间」与「结束」之间 移动。
  - 使用「向上/向下」按钮调整日期与时间,然后选择「设定」确 认每种变更。
  - 3. 选择「结束」离开「时间设定」而不做任何变更。

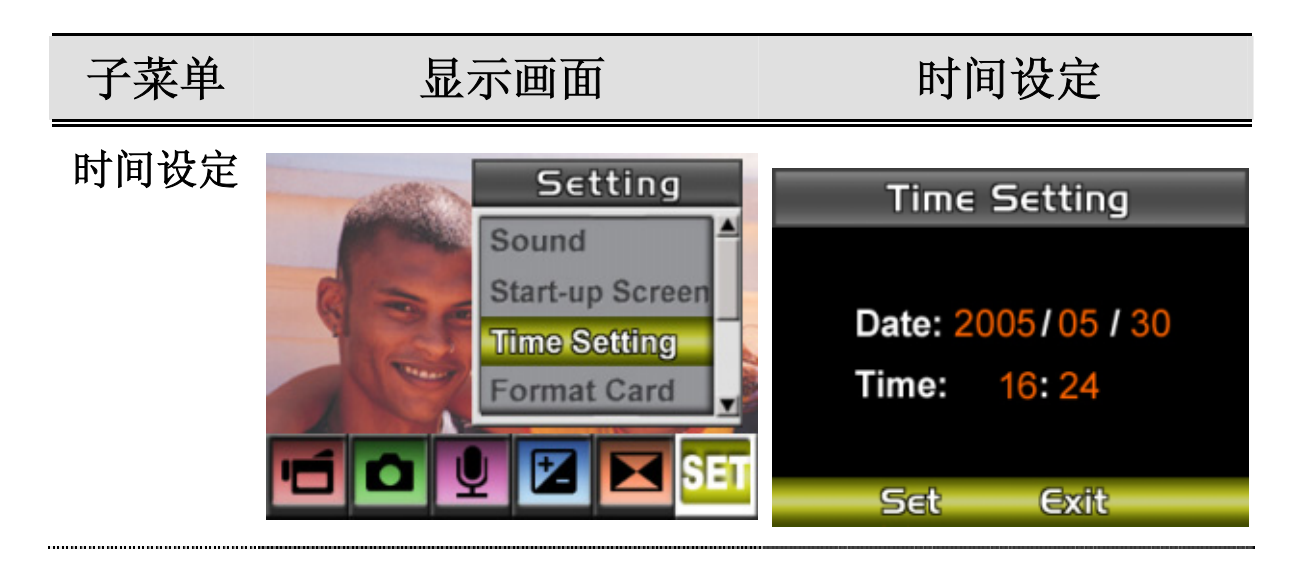

#### • 格式化记忆卡

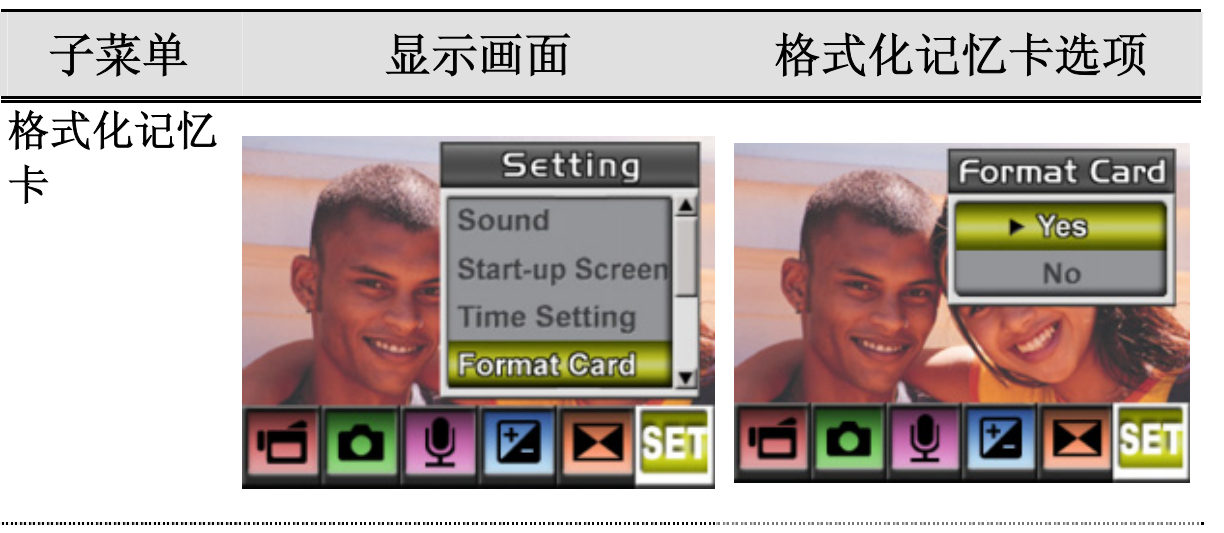

是:格式化SD卡/内建内存 否 (预设):不格式化 SD 卡/内建内存

• 电视系统

请确保已经选择了您所在区域的正确电视标准 – NTSC 或 PAL。 错误的电视系统设定可能会导致影像闪烁。

NTSC 标准:美国、加拿大、日本、南韩及台湾等。

PAL 标准:英国、欧洲、中国、澳洲、新加坡及香港等。

 子菜单
 显示画面
 电视系统选项

 电视系统
 Setting
 TV System

 Start-up Screen
 NTSC(60Hz)

 Format Card
 Fall(50Hz)

Time Setting Format Card TV System • 选择接口语言

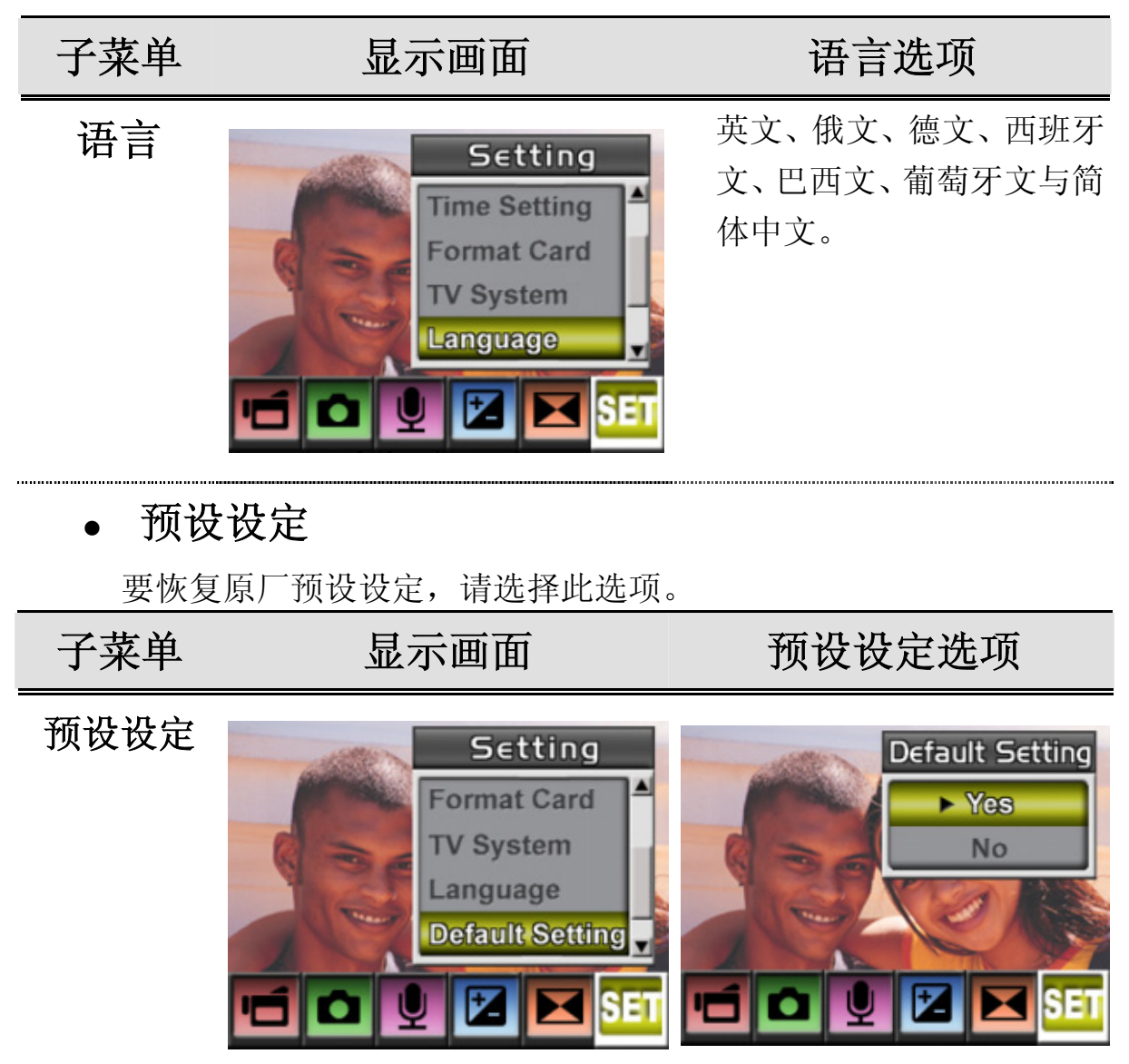

第4节

### 播放模式

按下「录制/播放」按钮从「录制模式」切换至「播放模式」。

「播放模式」可以用来观赏及管理电影与相片,而且也可以用来聆听储存 在内建内存或选配记忆卡上的声音及音乐。

| 操作                                                                                                    | 显示画面                                                                                                    |
|----------------------------------------------------------------------------------------------------|----------------------------------------------------------------------------------------------------|
| <ul> <li>按下「录制/播放」按钮从「录制模式」切换</li> <li>至「播放模式主菜单」。</li> <li>在「播放模式」下,有四个选项:电影、相片、声音及音乐。</li> <li>「向上/向下」按钮可以用选择特定选项。</li> <li>按下Enter按钮观赏电影/相片或聆听声音/音乐。</li> </ul> | Image: Movie   Image: Movie   Image: Movie |

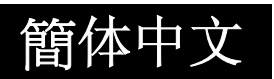

#### ◆按钮功能

| Enter 按钮<br>向左按钮<br>向左按钮<br>向下按钮 | 向右按钮:可到下一个电影/相片。<br>向左按钮:可到上一个电影/相片。<br>向上按钮:无效。<br>向下按钮:信息开启/关闭。<br>Enter按钮:进入电影、相片、声音或<br>音乐选项菜单。 |
|----------------------------------|----------------------------------------------------------------------------------------------------|
| O                                | <b>录制/播放按钮:</b> 可在「电影/相片录制<br>模式」与「播放菜单」之间切换。                                                       |
| Tw                               | 望远-广角按钮:可数位放大与缩小。                                                                                   |

在「电影与相片播放模式」下,「方向」按钮的功能如下所示:

### ◆LCD显示器信息

当在「播放模式」下时,LCD屏幕上的指示器如下所示:

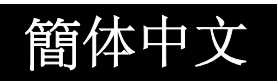

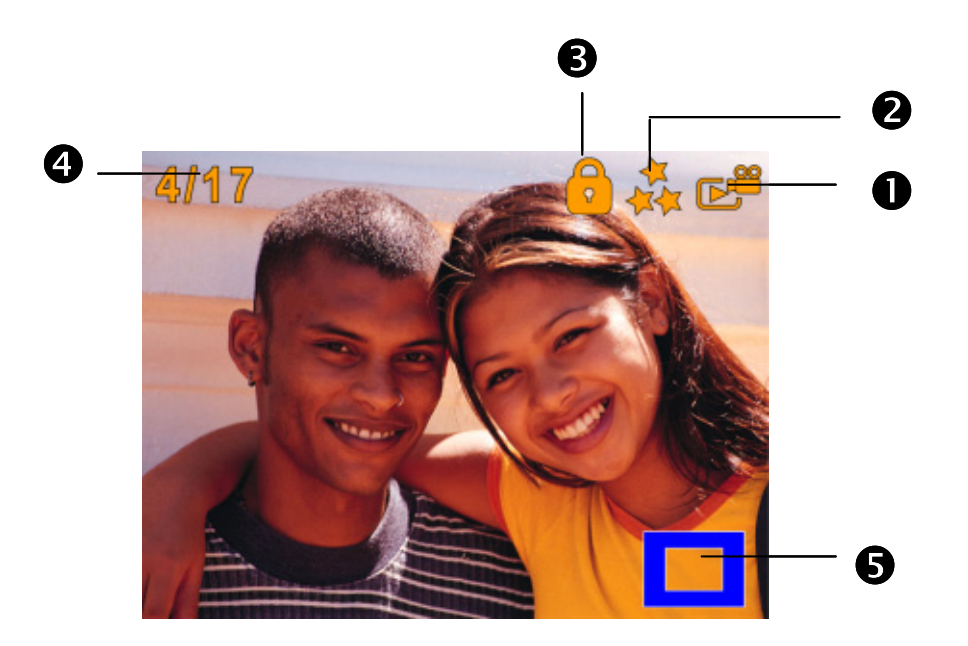

|     | 模式指示 | 示器     |
|-----|------|--------|
|     |      | 电影播放模式 |
| (1) | ß    | 相片播放模式 |
|     |      | 声音播放模式 |
|     | 7    | 音乐播放模式 |

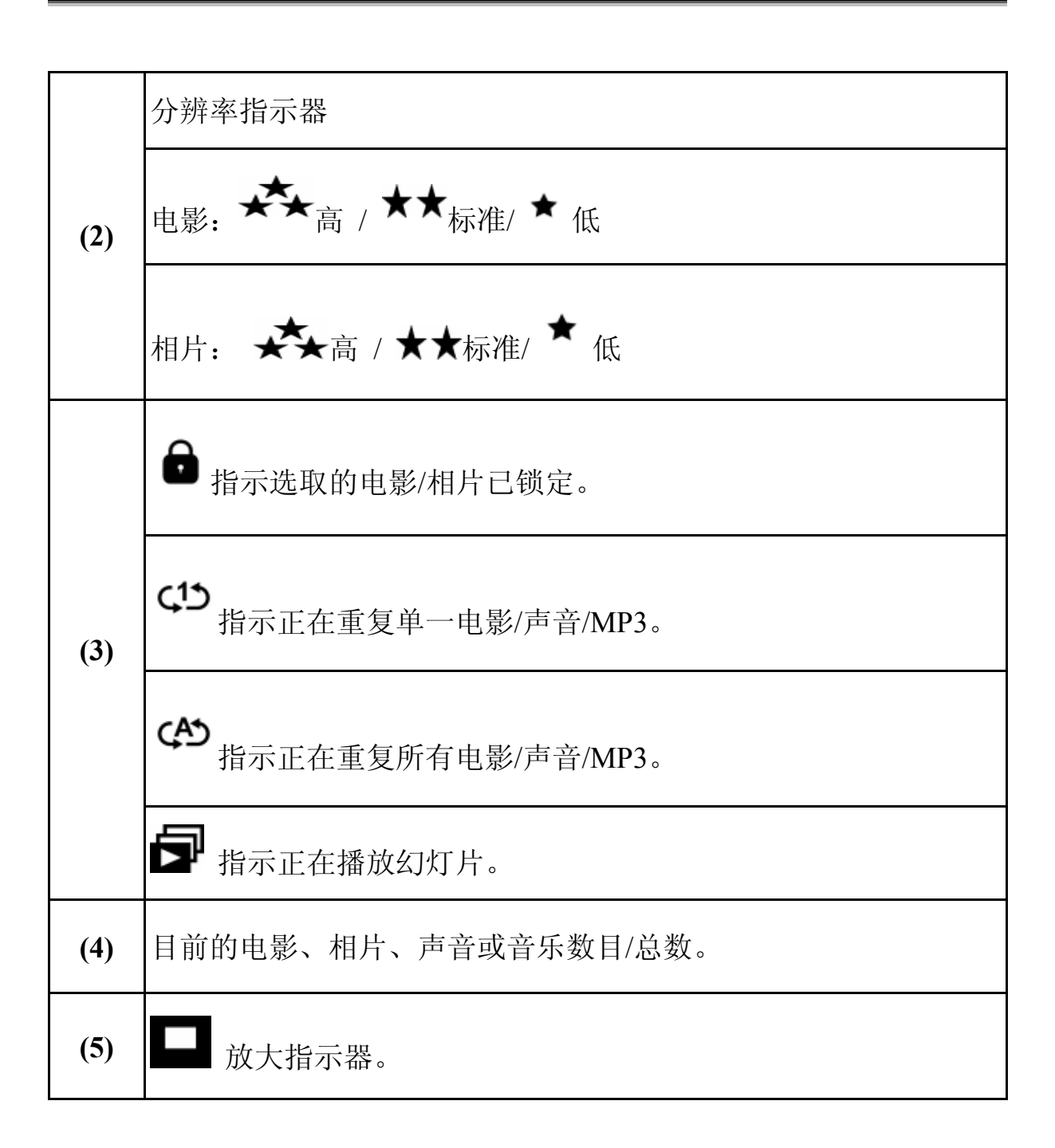

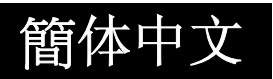

#### ◆电影播放

|          | 操作                                                | 显示画面                                                                                                    |
|----------|---------------------------------------------------|----------------------------------------------------------------------------------------------------|
| 1.<br>2. | 使用「方向」按钮选择「电影」<br>选项。<br>按下Enter按钮进入「电影播放<br>模式」。 | Image: Second state   Image: Second state   Image: Second state |
| 3.       | 使用「向右/向左」按钮到下一<br>个或上一个电影。                        |                                                                                                    |
| 4.       | 按下「电影快门」按钮开始播<br>放电影,再次按下它可暂停播<br>放。              |                                                                                                    |
| 5.       | 播放电影时,按下「向右」或<br>「向左」按钮可以快进/快退,<br>松开按钮可以停止。      |                                                                                                    |
| 6.       | 使用「向上」或「向下」按钮<br>调整音量。                            |                                                                                                    |

簡体中文

- 7. 按下Enter按钮进入电影选项菜 单。
- 使用「方向」按钮在六个选项 间选择:「删除」、「缩图」、 「锁定」、「重复一个」、「全 部重复」或「结束」。

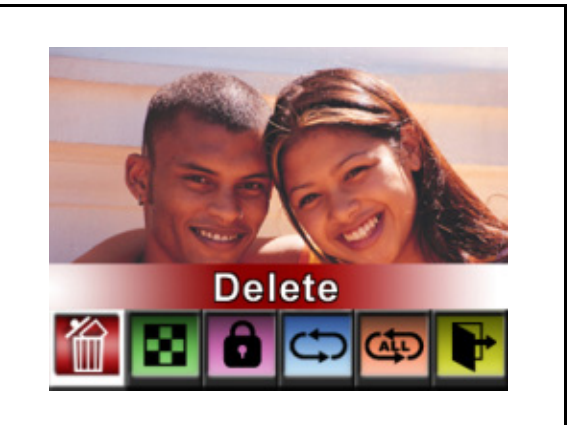

#### ◆删除电影

|    | 操作                          | 显示画面   |
|----|-----------------------------|--------|
| 1. | 使用「方向」按钮选择「删<br>除」选项 ( 💼 )。 | Delete |

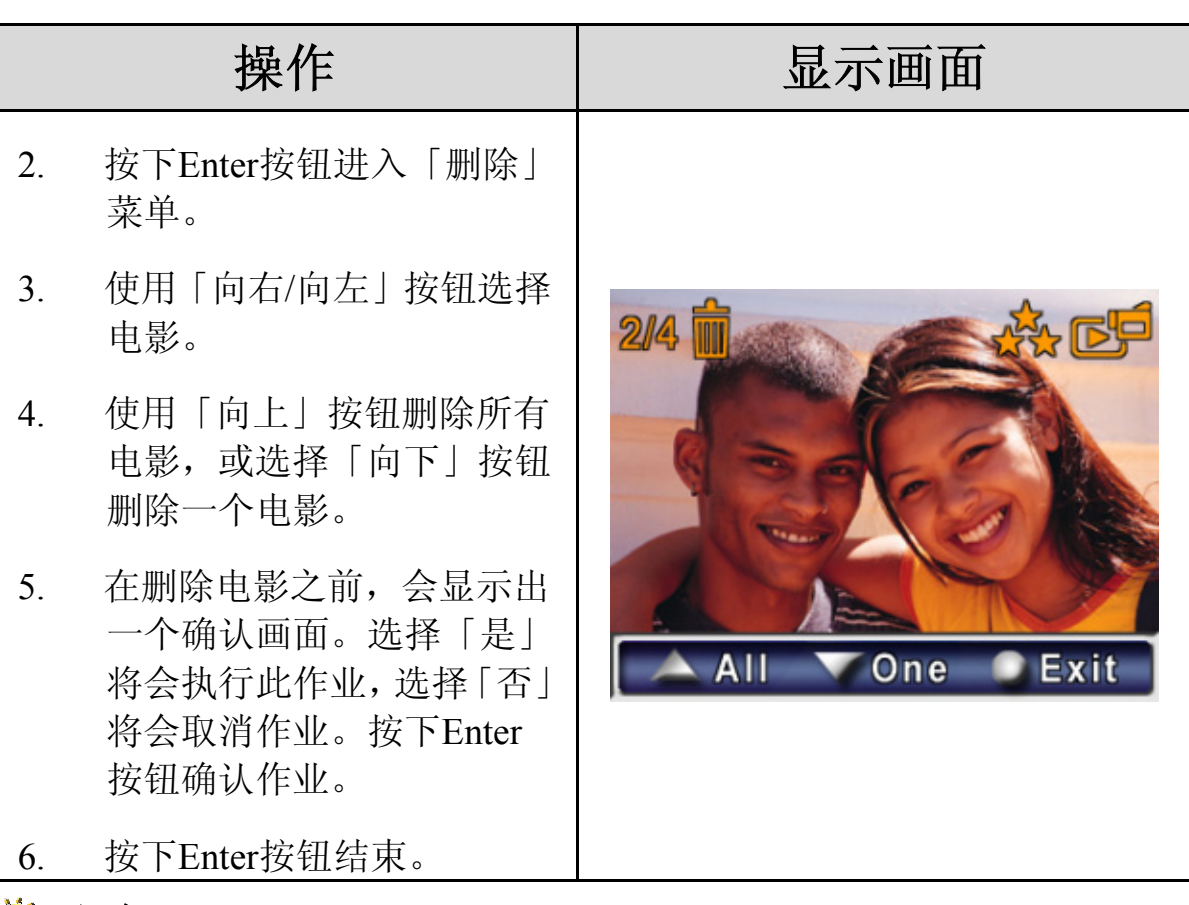

🍹 注意

- 如果安装了记忆卡,您将只能删除储存在记忆卡中的电影。
- 储存在写保护保护的记忆卡上的电影无法删除。
- 删除功能只能删除未锁定的电影。要想删除锁定的电影,必须在删除之前先解除锁定。

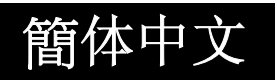

### ◆缩图功能

|    | 操作                                      | 显示画面 |
|----|-----------------------------------------|------|
| 1. | 使用「方向」按钮选择「缩<br>图」选项 (                  |      |
| 2. | 选择了「缩图」选项后,按<br>下Enter按钮可以一次查看<br>九个缩图。 |      |
| 3. | 要查看其中一张相片,请使<br>用「方向」按钮选择该相片。           |      |
| 4. | 按下Enter按钮查看选取的<br>相片。                   |      |

簡体中文

◆锁定电影

可以锁定一个或所有电影。此功能可以防止电影遭到意外删除。

|    | 操作                                                            | 显示画面         |
|----|---------------------------------------------------------------|--------------|
| 1. | 使用「方向」按钮选择「锁<br>定」选项 ( )。<br>按下Enter按钮进入「锁定」<br>菜单。           | Lock         |
| 3. | 使用「向右/向左」按钮选择<br>电影。                                          |              |
| 4. | 使用「向上」按钮锁定/解除<br>锁定所有电影,或选择「向<br>下」按钮锁定/解除锁定一个<br>电影。         | 2/4          |
| 5. | 在锁定/解除锁定电影之前,<br>将会显示出一个确认画面;<br>选择「是」将会执行作业,<br>选择「否」将会取消作业。 | All One Exit |
| 6. | 按下Enter按钮结束。                                                  |              |

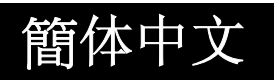

◆重复电影

此功能可以按顺序自动重复播放单一电影或所有电影。

|    | 操作                                          | 显示画面       |
|----|---------------------------------------------|------------|
| 1. | 使用「方向」按钮选择「重复<br>一个」选项(↔))或「全部<br>重复」选项(↔)。 |            |
| 2. | 按下Enter按钮开始重复。                              | Repeat One |
|    |                                             | <image/>   |

### ◆相片播放

|    | 操作                                         | 显示画面      |
|----|--------------------------------------------|-----------|
| 1. | 使用「方向」按钮选择「相片」<br>选项。                      | Movie     |
| 2. | 按下Enter按钮进入「相片播放                           | Picture   |
|    | 模式」。                                       | 🕑 🕒 Voice |
|    |                                            | Music     |
| 3. | 使用「向右/向左」按钮到下一<br>张或上一张相片。                 | 4/17      |
| 4. | 选择了相片之后,请使用「望<br>远/广角」按钮放大。                |           |
| 5. | 使用「方向」按钮浏览放大的<br>相片。                       |           |
| 6. | 按下Enter按钮进入相片选项菜<br>单。                     |           |
| 7. | 使用方向按钮选择「删除」、<br>「缩图」、「锁定」、「幻灯<br>片」或「结束」。 | Delete    |

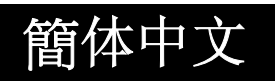

#### ◆删除相片

|     | 操作                                                       | 显示画面         |
|-----|----------------------------------------------------------|--------------|
| 1.  | 使用「方向」按钮选择「删除」<br>选项 ( <sup>•</sup> )。                   | Delete       |
| 2.  | 按下Enter按钮进入「删除」菜<br>单。                                   |              |
| 3.  | 使用「向右/向左」按钮选择相<br>片。                                     | 2/4          |
| 4.  | 使用「向上」按钮删除所有相<br>片,或选择「向下」按钮删除<br>一张相片。                  |              |
| 5.  | 在删除相片之前,将会显示出<br>一个确认画面;选择「是」将<br>会执行作业,选择「否」将会<br>取消作业。 | All One Exit |
| 6.  | 按下Enter按钮结束。                                             |              |
| 🌞 注 | 主意                                                       |              |

■ 如果安装了记忆卡,您将只能删除储存在记忆卡中的相片。

- 储存在写保护保护的记忆卡上的相片无法删除。
- 删除功能只能删除未锁定的相片。要想删除锁定的相片,必须在删除之前先解除锁定。

#### ◆锁定相片

可以锁定单张或所有相片。此功能可以防止相片遭到意外删除。

|    | 操作                                                            | 显示画面         |
|----|---------------------------------------------------------------|--------------|
| 1. | 使用「方向」按钮选择「锁定」<br>选项 ( )。                                     | Lock         |
| 1. | 按下Enter按钮进入「锁定」菜<br>单。                                        |              |
| 2. | 使用「向右/向左」 按钮选择相<br>片。                                         | 2/4          |
| 3. | 使用「向上」按钮锁定/解除锁<br>定所有相片,或使用「向下」<br>按钮锁定/解除锁定单张相片。             |              |
| 4. | 在锁定/解除锁定相片之前,将<br>会显示出一个确认画面;选择<br>「是」将会执行作业,选择<br>「否」将会取消作业。 | All One Exit |
| 5. | 按下Enter按钮结束。                                                  |              |

◆制作幻灯片

此功能可按顺序自动重复所有相片。

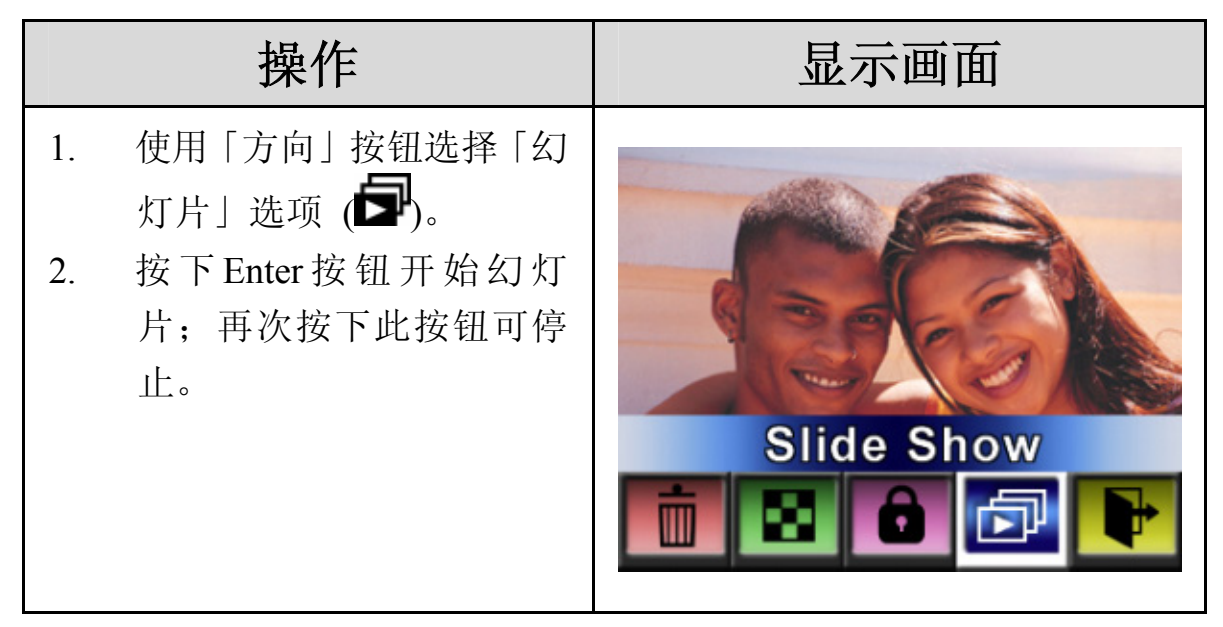

声音播放

#### ◆方向按钮功能

| 在「声音播放模式」下,「方向」  | 按钮的功能如下所示:                |
|------------------|---------------------------|
| Enter 按钮<br>向上按钮 | 向右/向左按钮:可选择上一段或下一段<br>声音。 |
| 向左按钮 向右按钮        | 向上/向下按钮:可调整播放声音的音量。       |
| 向下按钮             | Enter按钮: 可切换到声音选项菜单。      |

|    | 操作                                           | 显示画面                    |  |  |
|----|----------------------------------------------|-------------------------|--|--|
| 1. | 使用「方向」按钮选择<br>「声音」选项。                        | 行 Movie                 |  |  |
| 2. | 按下Enter按钮进入「声<br>音播放模式」。                     | Picture                 |  |  |
|    |                                              | U C Voice               |  |  |
|    |                                              | Music                   |  |  |
|    |                                              |                         |  |  |
| 3. | 使用「向右/向左」按<br>钮到下一段或上一段<br>录音内容。             | 2/2                     |  |  |
| 4. | 按下「电影快门」 按钮<br>开始播放选取的声音。<br>再次按下它可停止播<br>放。 | ✓ WAV 001 ►<br>00:06:03 |  |  |
| 5. | 使用「向上/向下」按<br>钮调整音量。                         | Play Hopu               |  |  |
| 6. | 按下Enter按钮进入声<br>音播放选项菜单。                     | Menu                    |  |  |

| 操作       |                                                                   | 显示画面  |                                                                                                    |  |
|----------|-------------------------------------------------------------------|-------|----------------------------------------------------------------------------------------------------|--|
| 7.       | 使用「向上」按钮选择<br>「删除」选项,或使用<br>「向下」按钮选择「重<br>复」选项。                   | 1/2   | <ul> <li>✓ WAV 001 ►</li> <li>00:06:03</li> <li>▲ Delete</li> <li>▼ Repeat</li> <li>● Exit</li> </ul> |  |
| 8.<br>9. | 按下「向上」按钮一次<br>可重复一段声音;按下<br>两次可重复所有声音<br>录制。<br>再次按下它可停用重<br>复功能。 | 02/50 | <ul> <li>✓ WAV 02 ►</li> <li>01:25:03 &lt;15</li> <li>▲ Delete</li> </ul>                             |  |
| 10.      | 选择 「重复一个」选项<br>与 「全部重复」选项后<br>的重复图标会有所不<br>同。                     |       | <ul> <li>Repeat</li> <li>Exit</li> </ul>                                                              |  |

|     | 操作                                                           | 显示画面         |
|-----|--------------------------------------------------------------|--------------|
| 11. | 要删除声音,请使用<br>「向右/向左」按钮选<br>择声音。                              | <b>*</b>     |
| 12. | 使用「向上」按钮可删<br>除所有录制内容,使用<br>「向下」按钮可删除单<br>一录制内容。             |              |
| 13. | 在删除声音之前,将会<br>显示出一个确认画面;<br>选择「是」将会执行作<br>业,选择「否」将会取<br>消作业。 | All One Exit |
| 14. | 按下Enter按钮结束。                                                 |              |

# 第5节

# 聆听 MP3 音乐

#### ◆MP3音乐

MP3是一种压缩的声音档案格式。您可以从某些MP3网站上下载MP3音乐。

#### ◆将MP3音乐传输到摄录像机上

- 1. 将摄录像机驱动程序安装到您的计算机上。
- 2. 将您的摄录像机连接到计算机 USB 连接端口上。
- 3. 当将摄录像机连接到计算机上,并处于「大量储存模式」下时,「红 色 LED 指示灯」将会亮起。
- 4. 将 MP3 音乐传输到「我的计算机\卸除式磁盘\MP3」中。
- 5. 当所有音乐都传输完之后,请从 PC 上拔掉 USB 缆线。

### ◆聆听MP3音乐

| 操作                                   | 显示画面                                                                                                    |  |  |
|--------------------------------------|----------------------------------------------------------------------------------------------------|--|--|
| 1. 在「播放模式」下,使<br>用「方向」按钮选择「音<br>乐」选项 | Image: Second second secon |  |  |
| 2. 使用「向右/向左」按<br>钮选择您想要播放的<br>MP3。   | 03/42<br>▲ MP3 003<br>▲ MP3 003<br>▲ 00:06:03 ↔                                                                                                    |  |  |

|    | 操作                                            | 显示画面                                     |
|----|-----------------------------------------------|------------------------------------------|
| 3. | 按下「电影快门」 按钮<br>播放MP3                          | 03/42                                    |
| 4. | 再次按下「电影快门」<br>按钮可停止播放。                        | ✓ MP3 003► ✓ MP3 003► ✓ 00:06:03 ♀       |
| 5. | 按下「向上/向下」按<br>钮调整音量。                          | Stop<br>Menu                             |
| 6. | 按下Enter按钮进入重<br>复菜单。                          | 03/42                                    |
| 7. | 按下「向下」按钮一次<br>可重复目前MP3<br>( <sup>�\$</sup> )。 | ✓ MP3 003► ♦ 00:00:00                    |
| 8. | 按下「向下」按钮两次<br>可重复所有MP3<br>(↔)。                | <ul> <li>Repeat</li> <li>Exit</li> </ul> |
| 9. | 按下Enter按钮结束。                                  |                                          |

簡体中文

## ◆使用耳机聆听MP3音乐

储存在摄录像机中的MP3可以透过内建扬声器、耳机或电视播放。

当将耳机缆线插入到摄录像机之后,「耳机/电视」的选项菜单将会显示在 LCD屏幕上。选择耳机或电视,并按下Enter按钮确认设定。

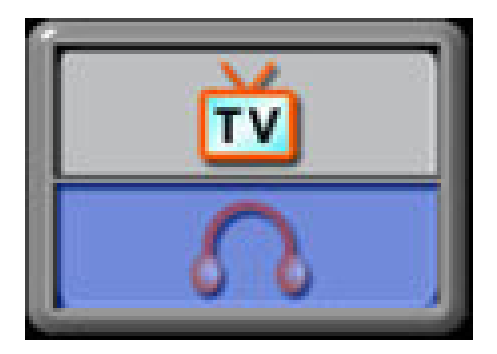

## 第6节

## 在 PC 上观赏 MPEG4 电影

#### ♦MPEG4电影

MPEG4,是多媒体格式及压缩标准,它是由MPEG (动画专家小组)所开发的一种尖端压缩技术。它不仅提高了影像品质,而且还提升了录制容量的使用效率。

本摄录像机采用了MPEG4标准,可让您拍摄DVD品质的MPEG4电影。本数字摄录像机使用的是AVI的MPEG4电影格式。第一次播放MPEG4电影时,应在PC中安装MPEG4 Video Codec Xvid。

#### ◆在PC上观赏MPEG4电影

第一次播放MPEG4电影时,应在PC中安装MPEG4 Video Codec Xvid。要执行此项作业:

- 1. 将光盘放到计算机的光驱中。按一下「安装驱动程序」(安装 MPEG4 Video Codec Xivd),并按照屏幕上指示完成安装。
- 2. 启动影像播放器,如 Widows Media Player 来观赏 MPEG4 AVI 电影。

### ◆分享MPEG4电影

您可以透过因特网或CD与您的朋友分享所录制的MPEG4电影。请确定您 朋友的计算机已安装了MPEG4 Video Codec Xvid。您可以从随附的CD中 找到MPEG4 Video Codec Xvid,或者也可以从因特网下载。

第7节

## 在电视上观赏相片与电影

您可以在电视上观赏储存的电影与相片。 要连接至电视:

- 1. 将AV缆线的一端连接到摄录 像机的「AV输出」连接埠上。
- 2. 将缆线另一端连接到电视上。
- 3. 耳机/电视的选项菜单将会显示在LCD屏幕上。
- 4. 选择电视选项,并按下Enter 按钮确认设定。
- 5. 在电视上观赏储存的相片及 电影与在LCD显示器上观赏 它们的步骤完全一样。

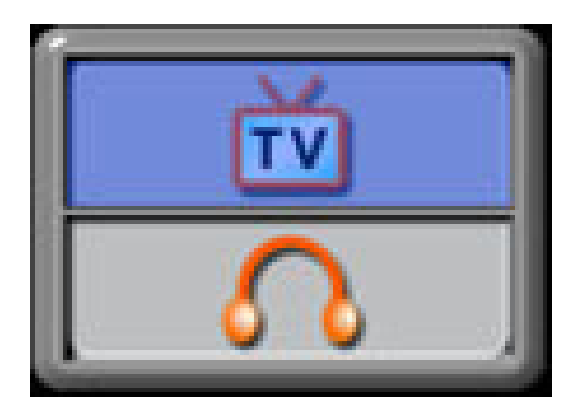

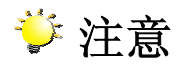

■ 当将摄录像机连接到电视上时,LCD显示器将无法使用。

#### 第8节

## 从 AV 装置录制短片

您的摄录像机具有最新设计的AV录制功能,可让您从任何AV装置 (如电视)录制电影、电视节目或电视新闻。

要从影像装置中录制电影、电视节目或电视新闻:

- 1. 将AV输入缆线分别连接到影像装置及摄录像机的「AV输入」连接埠上。
- 2. 翻转面板或按下「电源」按钮一秒钟,开启摄录像机电源。
- 「立体音/单音AV输入」菜单将会显示 在画面上。使用「向上/向下」按钮选 择「立体音」或「单音」,然后按下 Enter按钮确认设定。
- 来自影像来源的电影或电视节目会显示在画面上。
- 按下「电影快门 1 按钮开始录 制,再次按下它可停止录制。

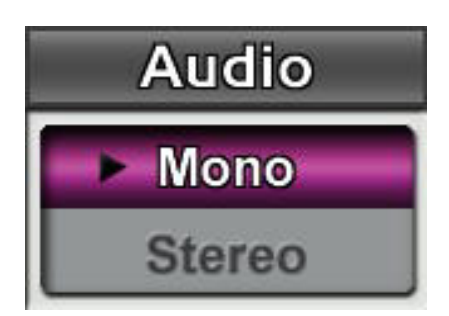

6. 要变更录制分辨率,请进入「电影模式」菜单,并在录制模式下选择 想要的「分辨率」。

| 分辨率                         | 品质      |
|-----------------------------|---------|
| 640*480 (1.8Mbps) / 30 fps  | 高品质 🔆   |
| 640*480 (1 Mbps) / 30 fps   | 标准品质 ★★ |
| 320*240 (500 Kbps) / 30 fps | 低品质 ★   |

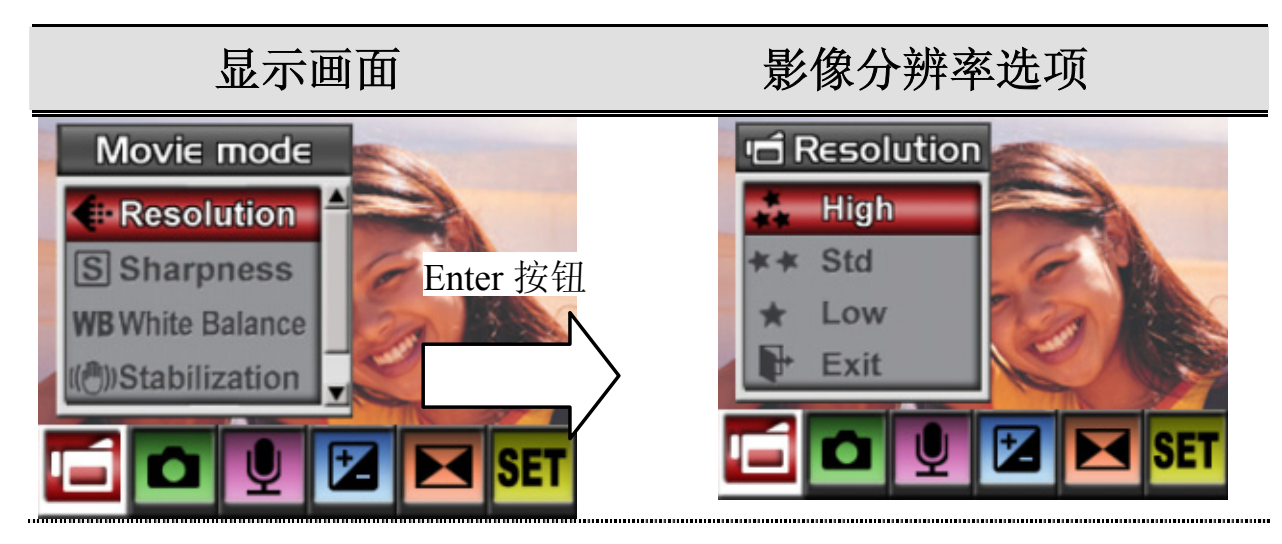

7. 档案会以MPEG4 Xvid格式储存在您的摄录像机中。要观赏从影像装置 中录制的影像,请按下「录制/播放」按钮。

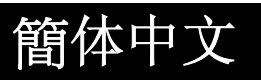

### *第*9节

### 影像档案转换器

随附的软件光盘包含具有影像档案转换器功能的 Ulead VideoStudio,可以 将多种影像格式转换为与您的摄录像机兼容的 MPEG4 Xvid 格式。使用这 种方法,您可以转换任何格式的影像档案,并在您的摄录像机上播放您最 喜爱的电影。

要转换影像档案:

- (1) 安装 Ulead VideoStudio (请参阅第 11 章)。
- (2) 按一下「开始」→ 选择「程序」→ Ulead VideoStudio 8.0。
- (3) VideoStudio 8.0 主画面将会显示在您的桌面上。
- (4) 按一下画面右方的「工具」菜单,然后选择「大量转换」。

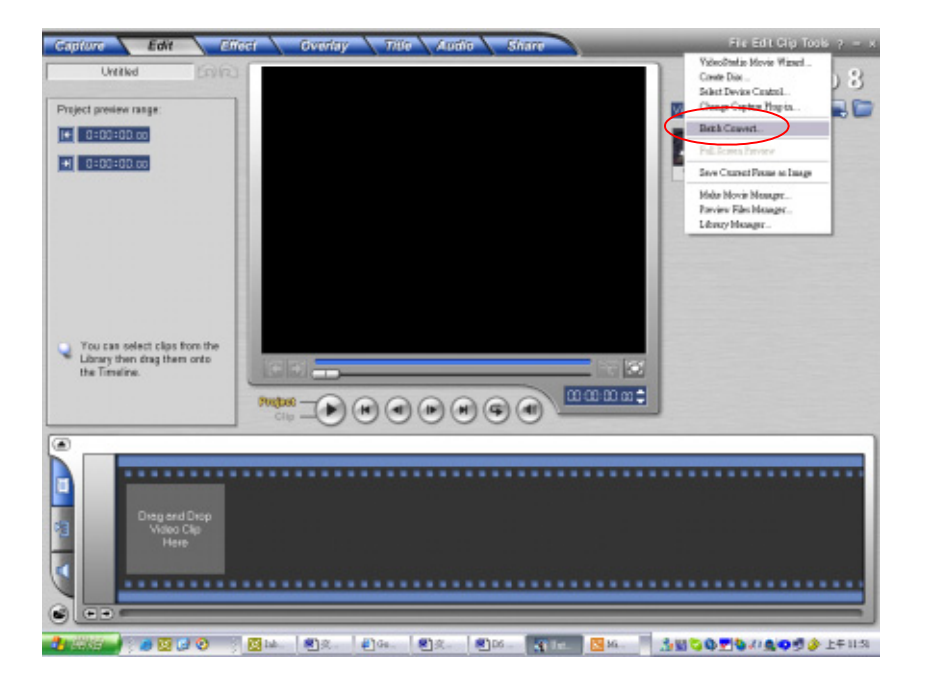

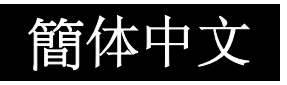

| Name                                     | Size                               | Туре                         | Date          | Full | Add<br>Remove All |
|------------------------------------------|------------------------------------|------------------------------|---------------|------|-------------------|
|                                          | 11                                 |                              |               | >    | Conyert<br>Cancel |
| Save in <u>f</u> older:                  | C:\Documents an                    | d Settings\C0                | 6232 My Docu  | nent | Upnons            |
| Save in folder:<br>Save as <u>b</u> ype: | C:Documents an<br>Microsoft AVI fi | d Settings\CC<br>les (*.avi) | 06232\My Docu | nent | Uptions           |

(5) 按一下「新增」新增您想要转换的影像档案。

(6) 选择「储存类型」选择输出影像格式,然后按一下「转换」开始 档案转换。

| Batch Convert         | •                                                                                                    |                                                                          |               |                             |
|-----------------------|----------------------------------------------------------------------------------------------------|--------------------------------------------------------------------------|---------------|-----------------------------|
| Name<br>¥17.wmv       | Size Type<br>964 KB wmv                                                                                                    | Date<br>25/6/25 13:                                                      | Full<br>C:\Te | Add<br>Remove<br>Remove All |
| <                     |                                                                                                    |                                                                          |               | Convert<br>Gancel           |
| Save as <u>t</u> ype: | C "Documents and Settings"<br>Microsoft AVI files (* avi)<br>Nicrosoft AVI files (* avi)<br>AutoDesk Animation Files (*<br>AutoDesk Animation Files (*<br>AutoDesk If-bit Animation F<br>MPEG files (* mpg;* mpeg;*<br>Ulead Image Sequence files ('<br>Windows Media Video (* wm | flc)<br>fli)<br>iles (*.flx)<br>mpv,*.dat;*.mp2;*.:<br>*.us)<br>w;*.asf) | n2p;*.m       | Options                     |
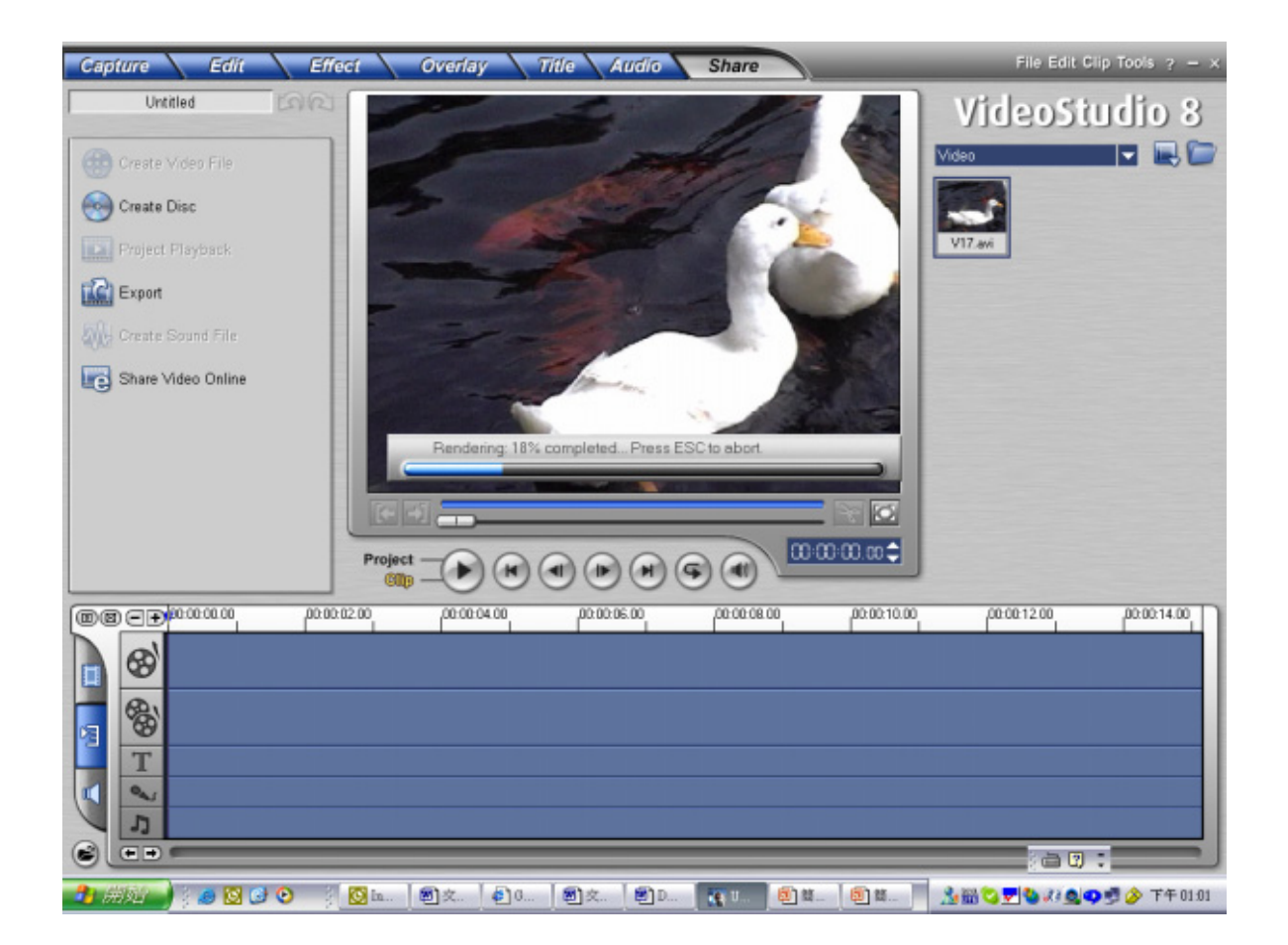

(7) 完成之后,「工作报告」窗口将会显示出来。

| Task Report        |                                              | X) |
|--------------------|----------------------------------------------|----|
| Task: Batch co     | nvert                                        |    |
| Destination: C:\   | \Temp\Convert\                               |    |
| Name               | Source Status                                |    |
| ( <u>¥17.avi</u> ) | C:\Temp\₩17 File was successfully converted. |    |
| -                  | OK                                           |    |

- (8) 在将已转换的档案传输到您的摄录像机上之前,请将已转换好的 档案重新命名为「Clip0001.avi」。(请注意:如果摄录像机中已经 存在 Clip0001.avi,那么就必须将已转换的档案重新命名为 clip0002.avi)。
- (9) 将您的摄录像机连接到 PC 上,并将已转换的影像传输到摄录像机的「我的计算机\卸除式磁盘\DCIM\200Movie」中。(请参阅第 10 节中的将数据传输到计算机中)。
- (10) 在将已转换的影像传输到摄录像机之后,按下「录制/播放」按钮 就可以欣赏您喜爱的电影了。

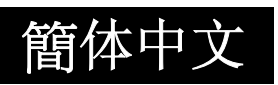

# 第10节

# 将录制的短片烧录到 DVD 中

随附软件光盘中包含的 Ulead VideoStudio 8.0 SE DVD 还可以将电影短片 烧录到 DVD 中。您可以将之前的电影储存在 DVD 中,以与您的家人及朋友分享。要建立 DVD:

(1) 选择「分享」选项, 然后按一下「建立光盘」。

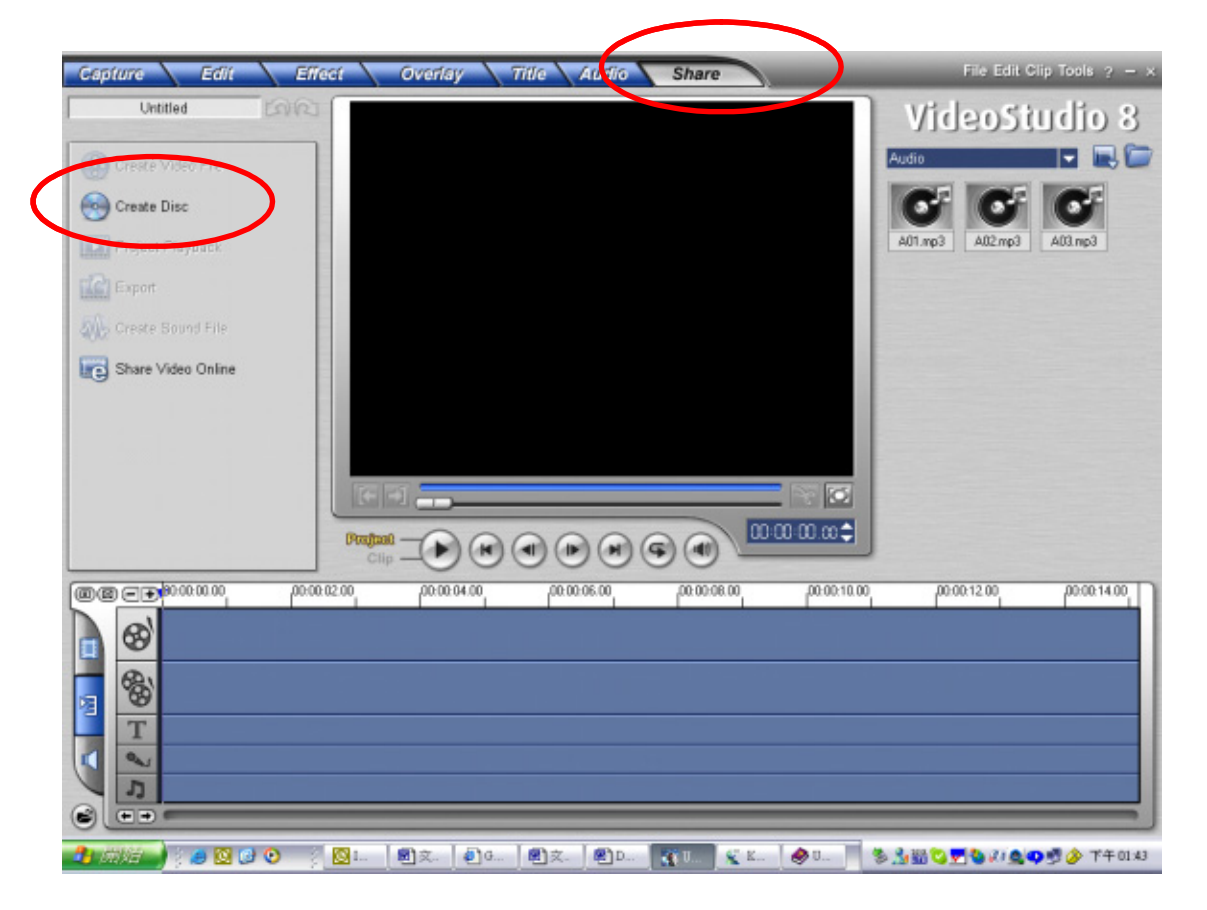

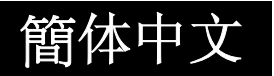

(2) 「建立光盘」窗口会显示出来,请按一下「新增影像」新增您想要烧 录到 DVD 中的影像档案。然后请按一下「下一步」按钮,并按照屏 幕上指示来执行。

| Captur       | To Create Disc                 |                                          |               |              |
|--------------|--------------------------------|------------------------------------------|---------------|--------------|
| [            | Until Qutput disc format: DVD  |                                          |               |              |
| Cri          | rate & Add Video               |                                          |               |              |
| Cri          | eate C Add VideoStudio Project |                                          |               |              |
| Pro Pro      | oject F 🛛 🙀 Add/Edit Chapters  | Open Video File<br>接意位置句: CO Video       | v o t         | •            |
| TIC) Ex      | port Create menus              | @ [V17.avi]                              |               |              |
|              | eate S                         |                                          |               |              |
| E Sh         | are V                          |                                          |               |              |
|              |                                |                                          |               |              |
|              |                                | 福東名執(四): V17.evi<br>結束領型(刀): All Formate |               | 東留(1)        |
|              |                                | Subject                                  |               | ia           |
|              |                                | Description                              | Bro           | wie          |
|              |                                |                                          | 4             |              |
| 000          | Number of titles: 0            |                                          |               |              |
|              | 8                              |                                          | ×             |              |
|              |                                | Auto play                                | Preyiem       |              |
| 8            |                                | -                                        |               |              |
| and a second | Add Video Otudio Designt       |                                          |               |              |
|              | Baa waeosidalo Piojeci         |                                          |               |              |
| 10           | Add/Edit Chapters              |                                          |               |              |
| <b>O</b>     | r <u>e</u> ate menus           |                                          |               |              |
|              |                                |                                          |               |              |
|              |                                |                                          |               |              |
|              |                                |                                          |               |              |
|              |                                |                                          |               |              |
|              |                                |                                          |               |              |
|              |                                |                                          |               |              |
|              | L.                             |                                          | 0:00:00.00 \$ |              |
|              | First clin as first nlav viden | 20                                       |               | /            |
|              | Number of titles: 1            |                                          |               |              |
| 0            |                                |                                          |               |              |
| 0            | 1                              |                                          |               |              |
| U            |                                |                                          |               |              |
|              |                                |                                          |               |              |
| עעע          | 7.00 MB / 7 Sec                |                                          | 4             | 70 (4.38) GB |
|              |                                |                                          |               |              |
| + +          | 8                              |                                          |               | Next> Close  |
|              |                                |                                          |               |              |

(2) 按一下「输出」图示 ( Qutput ),此时便会开始烧录 DVD。

| Record to disc                       | Recording format:                                                    | DVD-Video 🔽                                   |    |  |
|--------------------------------------|----------------------------------------------------------------------|-----------------------------------------------|----|--|
| Create DVD folders:                  | its and Settings\CD62                                                | 32Wy Documents/Ulead VideoStudio/8.0\VIDEO_TS | 0  |  |
| Create disc image file:              | ments and Settings\C06232\My Documents\Ulead VideoStudio\8.0\dvd.iso |                                               |    |  |
| Output Advanced Settings.            |                                                                      |                                               |    |  |
|                                      |                                                                      |                                               |    |  |
| Disc burner                          | VDRW DRW-2581 USG2 (                                                 | Ulead)                                        |    |  |
| Recording speed: MAX                 | -                                                                    |                                               |    |  |
| Copjes: 1                            | •                                                                    |                                               |    |  |
| Burner Advanced Settings             |                                                                      |                                               |    |  |
| <b>W</b>                             |                                                                      |                                               |    |  |
| Required/Available hard drive space: | 13.3 MB                                                              | / 4.0 GB                                      |    |  |
| Required/Available disc space:       | 7.0 MB                                                               | / 702.0 MB                                    |    |  |
| Burning progress:                    |                                                                      |                                               |    |  |
|                                      |                                                                      |                                               |    |  |
|                                      |                                                                      |                                               | 04 |  |

簡体中文

# 第11节

### 将数据传输到计算机中

#### ◆安装数字摄录像机驱动程序

在第一次将本摄录像连接到计算机上之前,您应该先在计算机上安装驱动 程序。您可以在包装随附的光盘中找到它。要安装驱动程序:

- 1. 将光盘放到计算机的光驱中。自动执行屏幕会显示出来。
- 2. 按一下「**驱动程序**」图示。请按照屏幕上的指示来完成安装。安装完 驱动程序之后,您可能需要重新启动计算机,这要依据您的操作系统 而定。

### ◆将数字摄录像机连接到计算机上

您可以将储存在摄录像机中的相片、电影或录音内容传输到计算机中,并 使用电子邮件传送它们或将其贴到网站上。要执行此项作业,您应该:

- 1. 将摄录像机驱动程序安装到您的计算机上。
- 2. 使用随附的迷你 USB2.0 缆线连接计算机与摄录像机。
- 3. 当将摄录像机连接至 PC 时,预设模式为「大量储存模式」。
- 4. 传输相片、电影、MP3 或录音内容。

簡体中文

### ◆大量储存装置模式

当将摄录像机连接到计算机上之后,「红色 LED 指示灯」将会亮起。您可以在您计算机的「我的计算机\卸除式磁盘\DCIM\」中找到电影、相片及录音内容。在此模式下,您可以读取、删除、移动或复制任何您想要的电影/相片/录音内容。使用随附的 Ulead 应用程序软件还可以编辑电影或相片。

#### ♦PC摄影机模式

当处于「大量储存装置模式」下时,按下**录制/播放**按钮可进入「PC 摄影 机模式」,而且「绿色 LED 指示灯」将会亮起。在此模式下,您可以进行 实时视讯会议或透过因特网使用视讯电子邮件。

#### 1. 视讯会议的一般系统需求

您的计算机系统必须包含以下项目,您才可以使用「数字摄录像机」进行 视讯会议:

- 麦克风
- 声卡
- 扬声器或耳机
- 网络或因特网联机

#### 2. 请务必安装「PC 数字摄录像机驱动程序」

光盘中包含的「PC数字摄录像机」驱动程序专供Windows使用。Mac平台 不支持「PC数字摄录像机」功能。

- (1) 将「数字摄录像机」随附的光盘放到您的光驱中。欢迎画面会显示出来。
- (2) 按一下「驱动程序」。请按照屏幕上的指示完成安装。安装完驱

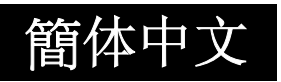

动程序之后,请重新启动计算机。

- 3. 将数字摄录像机连接到计算机上
  - (1) 将USB缆线的一端连接到您计算机上的可用USB连接埠上。
  - (2) 将USB缆线的另一端连接到「数字摄录像机」的USB接头上。
  - (3) 「PC数字摄录像机模式」菜单将会显示在画面上。
  - (4) 将数字摄录像机稳固地放置于计算机显示器上方,或使用三角架。
- 4. 执行应用程序软件 (Ulead Video Studio)
  - (1) 按一下「开始」→ 选择「所有程序」→ Video Studio 8.0
     要使用数字摄录像机拍摄影像:
    - \* 按一下「拍摄」 Capture ▼ 项目。
    - \* 按一下 [拍摄影像
    - \* 按一下 [拍摄相片 1] 按钮。

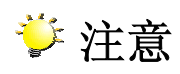

■ 关于操作Ulead video studio应用程序软件的详细信息,请参见其各项 说明文件。

## ◆安装随附软件

本摄录像机随附的光盘包含四套软件。

- ➡ Ulead VideoStudio 8.0 SE DVD是一种易于使用的应用程序,可以协助您读取、编辑及组织影像。
- ⇒ Ulead Photo Express 5.0可让您编辑电影,而且同样易于使用。

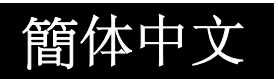

- ➡ Acrobat Reader是一种很受欢迎的程序,您必须安装它才可以读取 「使用者手册」。许多计算机使用者都会发现他们的计算机上已经安 装了此软件。
- ➡ MPEG4 Video Codec Xvid,要想正确观赏您录制的电影,您就必须 安装此译码软件。

您可以在所有随附软件的在线说明中找到更详细的信息。

要安装随附的软件:

- 1. 将光盘放到您计算机的光驱中。自动执行屏幕会显示出来。
- 2. 从清单中选择您想要安装的软件,然后按一下**安装应用程序软件**。请 按照屏幕上的指示来完成安装。

### ◆开始使用Photo Express 5.0

- 按一下「开始」→ 选择「所有程序」→ Photo Express 5.0
- Photo Express 5.0 主画面将会显示在您的桌面上。

#### 透过 Photo Express 5.0 检视储存在摄录像机中的影像

要检视储存在摄录像机中的影像,您必须切换到「大量储存装置模式」。

- 1. 从左边浏览列中选择您想要在工作区内开启的影像。
- 2. 按两下选取的相片。

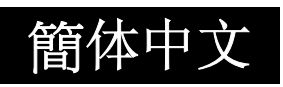

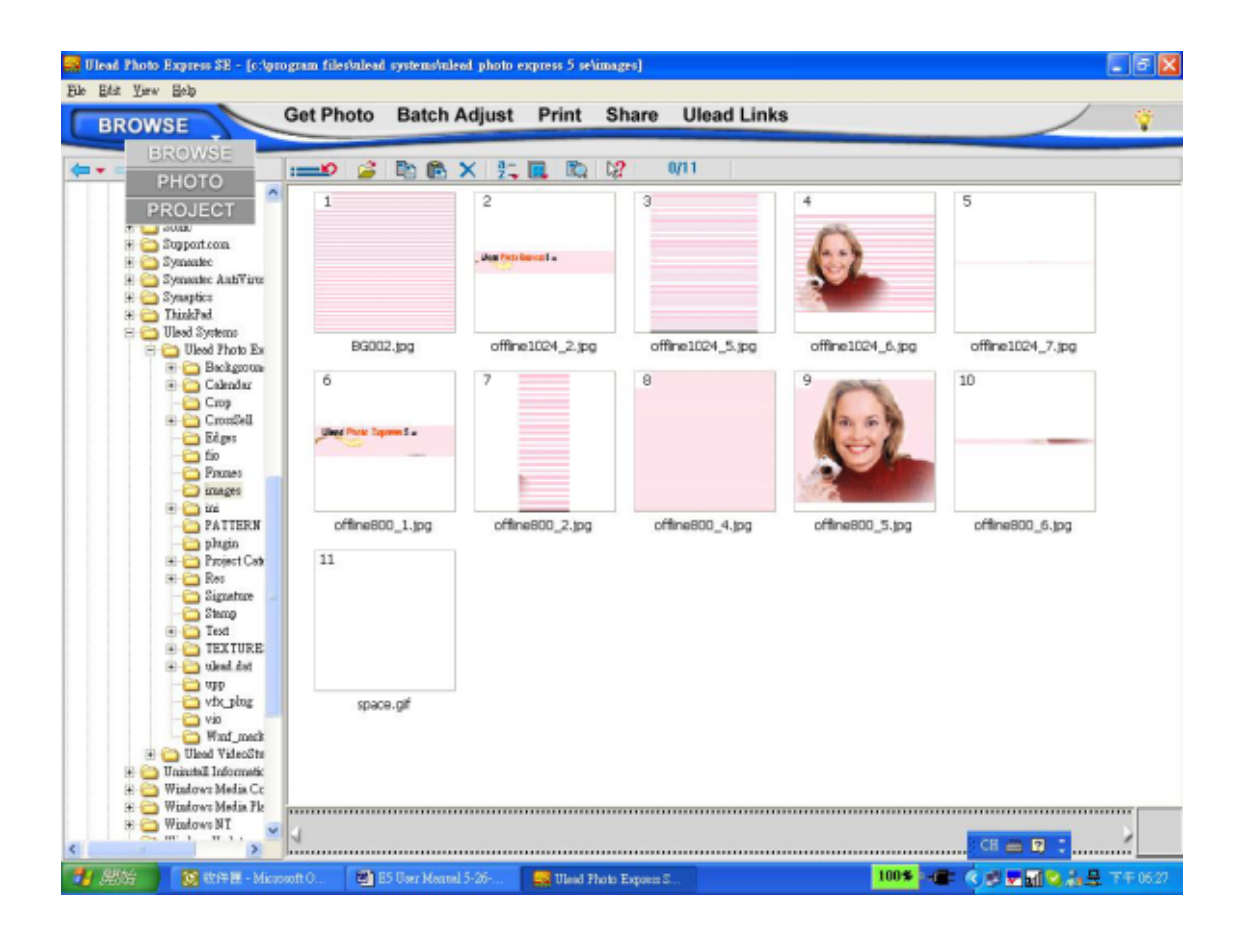

### 透过 Photo Express 5.0 拍摄摄录像机影像

您必须先切换到「PC 摄影机模式」,才能够将相片或影像从摄录像机撷取 到 Photo Express 5.0 主画面中。按下「录制/播放」按钮切换到「PC 摄影 机模式」。在此模式下,您可以透过 Photo Express 5.0 拍摄影像或相片:

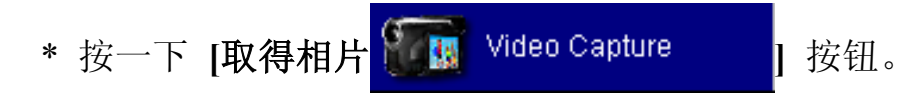

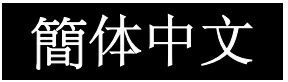

\* 按一下 [汇入] 按钮。

| BROWSE                                         | Get Photo Batch | Adjust Print Shar | e Web Links |  |
|------------------------------------------------|-----------------|-------------------|-------------|--|
| milable capture driver:<br>SC VC Device (3310) | Scanner         | K 🚉 🛄 🖏 📷 1       | 2 0/2       |  |
|                                                | Video Capture   | <b>B</b>          |             |  |
|                                                | Ny Music        | My Pictures       |             |  |
| t name:                                        |                 |                   |             |  |
| itype:<br>Connectioners File Formation         |                 |                   |             |  |
| Change plug-in                                 |                 |                   |             |  |
|                                                |                 |                   |             |  |
|                                                |                 |                   |             |  |
|                                                |                 |                   |             |  |
|                                                |                 |                   |             |  |
|                                                |                 |                   |             |  |

- \* 按一下 [拍摄] 按钮, 然后选择您的影像。
- \* 按一下 [插入] 按钮, 然后按一下 [结束] 按钮离开画面。

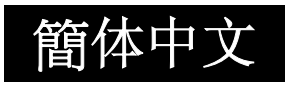

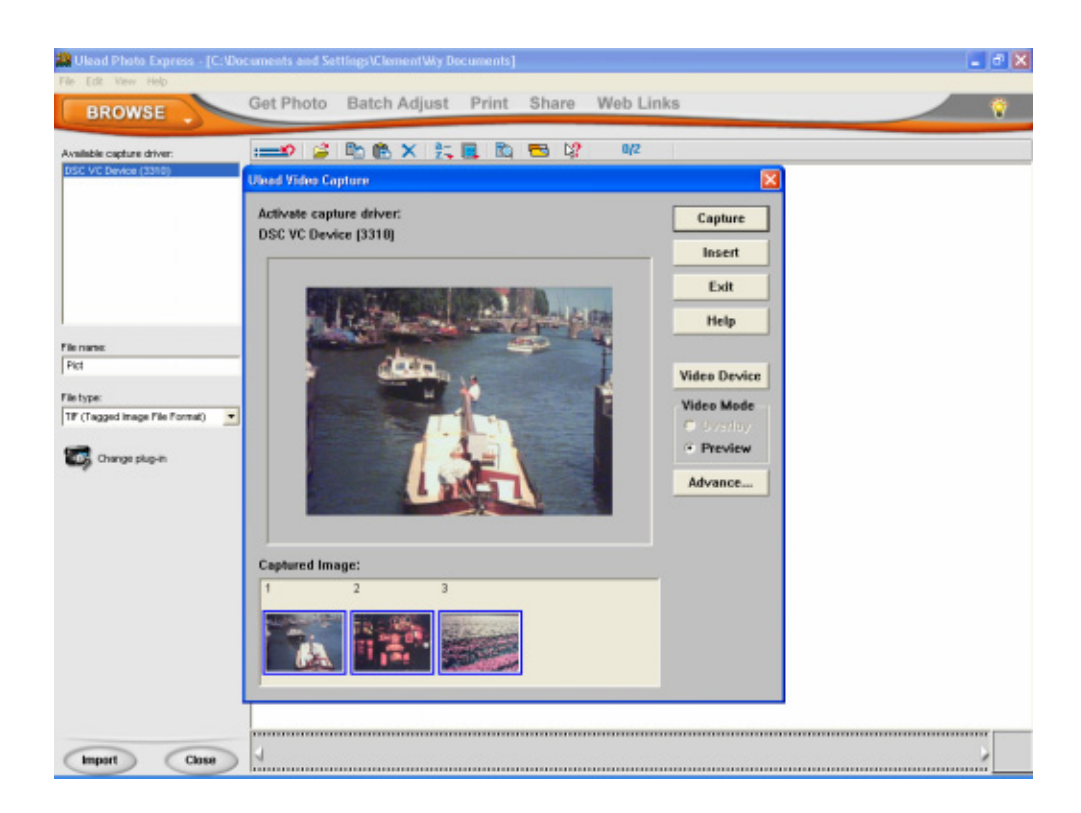

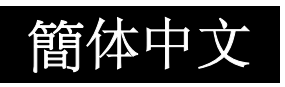

## ◆开始使用Video Studio 8.0

- 按一下「开始」→ 选择「所有程序」→ Video Studio 8.0。
- Video Studio 主画面将会显示在您的桌面上。

| Capture Edit Effect                                          | Overlay Title Audio Share                                         | File Edit Clip Tools 🤉 — 🗙 |
|--------------------------------------------------------------|-------------------------------------------------------------------|----------------------------|
| Untitled Ma                                                  |                                                                   | VideoStudio 8              |
| Project preview range:                                       |                                                                   | Video 🔽 🖳 🗁                |
| 0:00:00.00                                                   |                                                                   |                            |
| 0:00:00.00                                                   |                                                                   | V17.avi                    |
|                                                              |                                                                   |                            |
|                                                              |                                                                   |                            |
|                                                              |                                                                   |                            |
|                                                              |                                                                   |                            |
|                                                              |                                                                   |                            |
| You can select clips from the<br>Library then drag them onto |                                                                   |                            |
| the Timeline.                                                |                                                                   |                            |
|                                                              |                                                                   | )                          |
|                                                              |                                                                   |                            |
|                                                              |                                                                   |                            |
| Drag and Drop                                                |                                                                   |                            |
| Video Clip<br>Here                                           |                                                                   |                            |
| <                                                            |                                                                   |                            |
|                                                              |                                                                   |                            |
| ● 例始 図 松牛里 - Microsoft O                                     | 🗃 E5 Uwr Manuel 5-26 🍟 FE2 JFG - dydddir 🆓 Untified - Uleod Valeo | 1005                       |

### 透过 Video Studio 8.0 检视储存在摄录像机中的影像

要检视储存在摄录像机中的影像,您必须切换到「大量储存装置模式」。

- 1. 按一下屏幕右边的数据夹。
- 2. 选择储存在摄录像机中的影像,然后按一下「开启」按钮检视。

| Capture Edit Eff                                                                               | ect Overlay          | Title Audio Sh  | are                    | File Edit Clip Tools ? - ×                           |
|------------------------------------------------------------------------------------------------|----------------------|-----------------|------------------------|------------------------------------------------------|
| Untitled<br>Project preview range:<br>Project 00:00:00<br>Project 00:00:00<br>Project 00:00:00 |                      |                 |                        | VideoStudio 8<br>Video 🗣 💽 🗁                         |
|                                                                                                |                      | Open Video      | i File                 |                                                      |
| You can select clips from the<br>Library then drag them onto<br>the Timeline.                  | Prograed<br>Clip - O |                 | ): All Formet:         | RXM ()<br>RXM<br>Qpions<br>Info<br>Sgenes<br>Tractjs |
| Drag and Drop<br>Video Clip<br>Here                                                            |                      | el<br>Brito ple | y Mule                 | Browse                                               |
|                                                                                                | Low                  |                 |                        |                                                      |
| ······································                                                         | ES User Manual 5-26  | ₩ YS1.2G 小量家    | Tutified - Uleed Video | 100* 10 10 10 10 10 10 10 10 10 10 10 10 10          |

#### 透过 Video Studio 8.0 拍摄影像

按下「录制/播放」按钮切换到「PC 摄影机模式」。在此模式下,您可以透过 Video Studio 检视摄录像机影像:

要使用此摄录像机拍摄影像/相片:

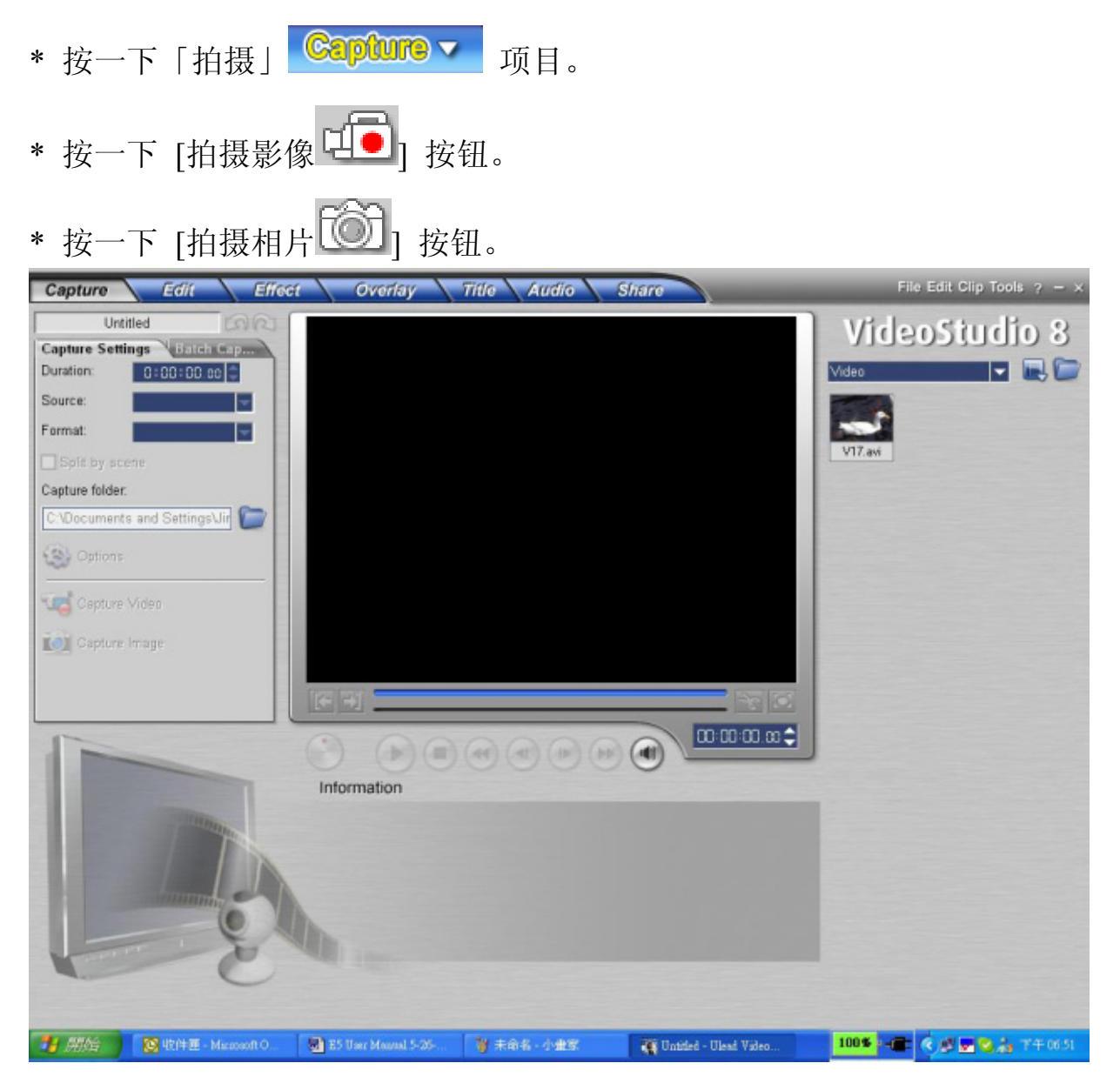

## 簡体中文

# 第12节

# 规格与系统需求

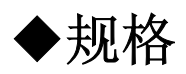

| 影像感光器                  | 5百万画素感光器                                                                                                    |
|------------------------|----------------------------------------------------------------------------------------------------|
| 操作模式                   | 电影录制、拍照、录音、MP3 播放器、PC<br>摄影机、大量储存装置                                                                                                    |
| 镜头                     | f=8.5mm F3.0                                                                                                    |
| 对焦范围                   | 140 公分~无限大 (正常模式)<br>70cm~140cm (人像模式)<br>中央: 20 cm (近拍模式)                                                                                                    |
| 数位变焦                   | 8倍                                                                                                    |
| 快门                     | 机械                                                                                                    |
| LCD 显示器                |                                                                                                    |
|                        | 2.5" LTPS TFT LCD                                                                                                    |
| 储存媒体                   | 2.5" LTPS TFT LCD<br>内建 32M 内存;<br>SD/MMC 卡插槽支持,可扩充为最多 1GB                                                                                                    |
| 储存媒体<br>相片分辨率          | <ul> <li>2.5" LTPS TFT LCD</li> <li>内建 32M 内存;</li> <li>SD/MMC 卡插槽支持,可扩充为最多 1GB</li> <li>3856x2892; 2592x1944; 1600x1200</li> </ul>                                             |
| 储存媒体<br>相片分辨率<br>电影分辨率 | <ul> <li>2.5" LTPS TFT LCD</li> <li>内建 32M 内存;</li> <li>SD/MMC 卡插槽支持,可扩充为最多 1GB</li> <li>3856x2892; 2592x1944; 1600x1200</li> <li>VGA 640x480 / QVGA 320X240, 30 fps</li> </ul> |

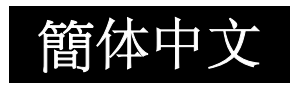

| 曝光    | 自动/手动                                            |
|-------|--------------------------------------------------|
| 自拍器   | 10 秒延迟                                           |
| 闪光灯   | 自动/关闭/开启                                         |
| 档案格式  | 相片: JPEG<br>电影: AVI (Xvid)<br>声音: WAV<br>音乐: MP3 |
| 影像播放  | 单一影像/缩图/幻灯片                                      |
| PC 界面 | 迷你 USB 2.0 连接埠                                   |
| TV 输出 | NTSC/PAL 可选                                      |
| 电池    | NP 60 锂充电电池                                      |
| 尺寸    | 108 公厘×69 公厘×31 公厘                               |
| 重量    | 154 公克 (不含电池)                                    |

\* 设计与规格如有变更恕不另行通知。

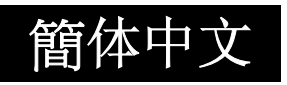

◆系统需求

Windows 98SE/2000/ME/XP

Pentium MMX、Celeron 或 AMD Athlon® CPU

64MB RAM

光盘

500MB可用硬盘空间

可用 USB 连接埠

16 位彩色显示器

疑难排解

# 疑难排解

请在将数字摄录像机送修之前参考以下所列的症状与方法。如果问题仍然存在, 请联络您当地的经销商或服务中心。

#### 供电

| 症状               | 原因                                   | 方法                                                       |
|------------------|--------------------------------------|----------------------------------------------------------|
| 没有电源。            | 没有安装电池。                              | 以正确方式装入电池。                                               |
|                  | 电池电量用尽。                              | 重新充电或使用AC电<br>源变压器。                                      |
|                  | AC电源变压器没有正确<br>连接。                   | 正确重新连接它。                                                 |
| 使用期间电源中断。        | 数字摄录像机闲置且未<br>使用,因此自动关闭电源<br>功能将其关闭。 | 开启电源。                                                    |
|                  | 电池电量用尽。                              | 重新充电或使用AC电<br>源变压器。                                      |
| 无法关闭电源。          | 数字摄录像机发生故障。                          | 重新安装电池。如果使<br>用的是AC电源变压器,请重新连接。                          |
| 电池电量消耗很快。        | 于非常低的温度下使用<br>电池。                    |                                                          |
|                  | 于黑暗的地方拍摄了许<br>多相片,其需要使用闪光<br>灯。      |                                                          |
|                  | 电池充电不足。<br>充电后,长期未使用电<br>池。          | 为电池充足电量并在<br>使用前至少进行一次<br>完整周期的放电以最<br>大程度提高它的效能<br>与寿命。 |
| 电池或数字摄录像机<br>发热。 | 长时间连续使用数字摄<br>录像机或闪光灯。               |                                                          |

拍摄

| 症状                    | 原因                         | 方法                                                        |
|-----------------------|----------------------------|-----------------------------------------------------------|
| 即使按下快门按钮,<br>数字摄录像机也无 | 电池电量偏低。                    | 重新充电或使用AC电源变压<br>器。                                       |
| 法拍摄。                  | 没有开启电源。                    | 开启电源。                                                     |
|                       | 数字摄录像机不在<br>拍摄模式下。         | 将模式切换器滑动到拍摄模<br>式。                                        |
|                       | 没有将快门按钮全<br>部按下。           | 将快门按钮全部按下。                                                |
|                       | 内部存储器或记忆<br>卡中已没有可用空<br>间。 | 请装入新卡,或删除不想要的<br>档案。                                      |
|                       | 记忆卡寿命已结<br>束。              | 安装新的记忆卡。                                                  |
|                       | 闪光灯正在充电。                   | 请等到系统LED指示灯关闭为<br>止。                                      |
|                       | 数字摄录像机无法<br>识别记忆卡。         | 当第一次使用记忆卡之前,或<br>当要用于其它数字摄录像机<br>时,请使用本数字摄录像机格<br>式化此记忆卡。 |
|                       | 自动关闭电源功能<br>已启动。           | 再次开启电源。                                                   |
| LCD显示器上不显             | 没有开启电源。                    | 开启电源。                                                     |
| 示影像。                  | LCD显示器很暗。                  | 请在「系统菜单」中调整LCD<br>显示器的亮度。                                 |

| 症状        | 原因                 | 方法                  |
|-----------|--------------------|---------------------|
| 尽管已设定为「自动 | 镜头或自拍器LED          | 使用柔软、干燥的布或拭镜纸       |
| 对焦」,数字摄录像 | 指示灯脏了。             | 来擦拭干净。              |
| 机仍然无法对焦。  | 拍摄目标的距离小<br>于有效范围。 | 使拍摄目标进入有效对焦范围<br>内。 |
| 闪光灯不闪光。 闪 | 闪光灯设定为关            | 将闪光灯设定为关闭闪光模式       |
| 光灯无法充电。   | 闭。                 | 以外的其它模式。            |

| 症状                  | 原因                          | 方法                            |
|---------------------|-----------------------------|-------------------------------|
| 即使闪光灯闪光,影像<br>也是暗的。 | 拍摄目标的距离超出闪光<br>灯的有效范围。      | 靠近拍摄目标来拍摄。                    |
| 相片太暗。               | 于黑暗的地方拍摄相片,而<br>闪光灯设定成关闭。   | 将闪光灯设定为关闭<br>闪光模式以外的其它<br>模式。 |
|                     | 拍摄目标曝光不足。                   | 将曝光补偿设定为较<br>大数值。             |
| 相片太亮。               | 拍摄目标曝光过度。                   | 将曝光补偿设定为较<br>小数值。             |
| 相片缺少自然色。            | 于「自动白平衡」很难进行<br>调整的环境下拍摄相片。 | 在构图中增加白色的<br>物体。              |

| 播  | 放 |
|----|---|
| う日 | h |

| 症状                      | 原因                      | 方法                        |
|-------------------------|-------------------------|---------------------------|
| 无法播放。                   | 数字摄录像机没有设定至<br>播放模式。    | 将模式切换器滑动到<br>播放模式。        |
| 无法播放记忆卡的内<br>容。         | 您所播放的是未经本装置<br>格式化的记忆卡。 | 安装由本装置格式化<br>及储存的记忆卡。     |
| 无法删除档案。                 | 档案已受保护。                 | 取消保护。                     |
|                         | 您所播放的是未经本装置<br>格式化的记忆卡。 | 安装由本装置格式化<br>及储存的记忆卡。     |
| 无法格式化记忆卡。               | 记忆卡受到写保护保护。             | 移除写保护保护。                  |
|                         | 记忆卡寿命已结束。               | 安装新的记忆卡。                  |
| 即使使用了闪光灯,播<br>放的影像也是暗的。 | LCD显示器太暗。               | 请在「系统菜单」中调<br>整LCD显示器的亮度。 |

#### 其它问题

| 症状                      | 原因                   | 方法                           |
|-------------------------|----------------------|------------------------------|
| 无法安装记忆卡。                | 记忆卡面向了错误的方向。         | 以正确的方向插入。                    |
| 即使按下数字摄录像<br>机按钮,也无法操作。 | 电池电量偏低。              | 重新充电或使用AC电<br>源变压器。          |
|                         | 数字摄录像机发生故障。          | 关闭电源并将电池取<br>出一次,然后再试一<br>次。 |
| 日期与时间错误。                | 没有设定正确的日期与时<br>间。    | 设定正确的日期与时<br>间。              |
| 日期设定消失。                 | 在电源仍然开启的情况下<br>取出电池。 | 再次设定日期与时间。                   |

| 症状      | 原因                                     | 方法                                                                                    |
|---------|----------------------------------------|---------------------------------------------------------------------------------------|
| 无法下载档案。 | 您计算机硬盘机上的可用空间可能不足。                     | 查看硬盘机上是否拥<br>有执行Windows的足够<br>空间,以及加载档案的<br>磁盘驱动器是否至少<br>拥有数字摄录像机中<br>所插入的记忆卡的容<br>量。 |
|         | 无电源供应。                                 | 重新为电池充电或使<br>用AC电源变压器或开<br>启电源。                                                       |
|         | 没有安装USB驱动程序<br>(针对Windows<br>98/98SE)。 | 安装USB驱动程序。                                                                            |

关于连接到计算机/软件上